**ONLINE & MOBILE** 

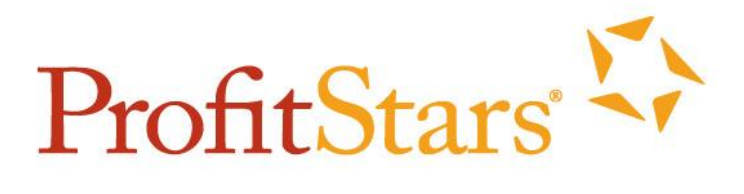

# **Browser Settings**

Updated 4/30/2014 - SSF

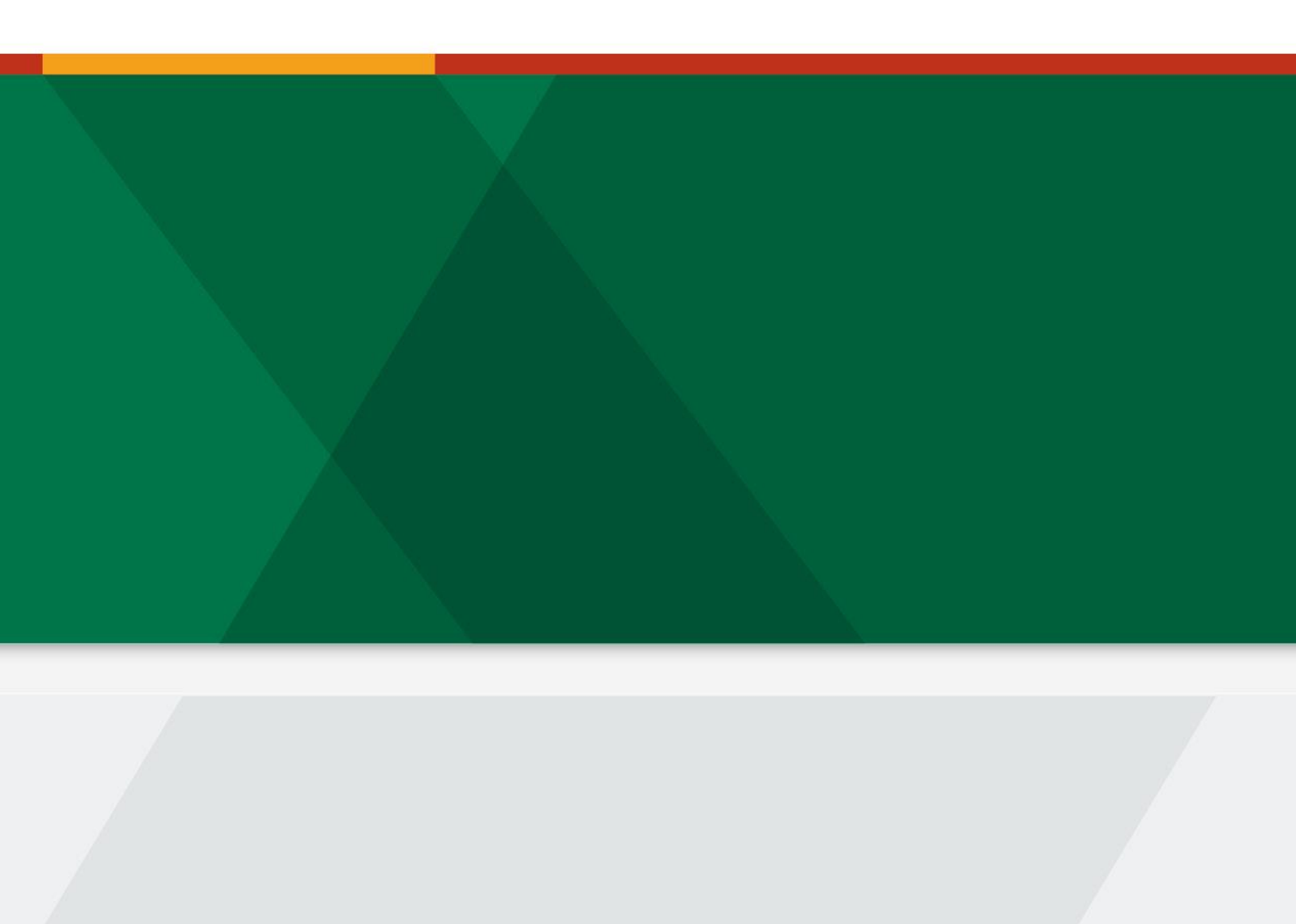

## Contents

| How to Locate the Online Banking URL               | 3  |
|----------------------------------------------------|----|
| Initial Steps for Browser Settings                 | 8  |
| Internet Explorer                                  | 9  |
| Firefox                                            | 13 |
| Chrome                                             | 18 |
| Safari 6.0.5 and up                                | 21 |
| Additional Steps to Browser Settings               | 22 |
| Additional Steps for Internet Explorer 8 and 9     | 23 |
| Additional Steps for Internet Explorer 10 or 11    | 31 |
| Additional Steps for Firefox 10 and up to 22       | 38 |
| Additional Steps for Firefox 23 and Above          | 42 |
| Additional Steps for Google Chrome 19 and up to 27 | 47 |
| Additional Steps for Google Chrome 28 and Above    | 51 |
| Additional Steps for Safari 6.0.5 and Above        | 55 |

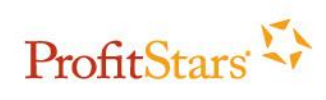

## How to Locate the Online Banking URL

1. Once you have pulled up the subscribers account, go to Manage, and then Institutions.

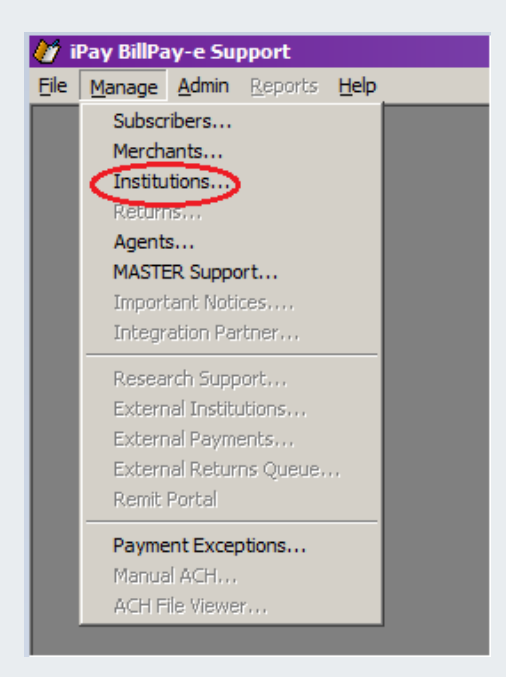

2. Enter the institution number and click Search.

| 🤣 Institution Search   |            |        | ×              |
|------------------------|------------|--------|----------------|
| Find Institution       |            |        |                |
| Institution ID:  80053 | $ \subset$ | Search | Details        |
| Institution Name:      |            | Clear  | Agreement(s)   |
|                        | State:     |        | Cust Order(s)  |
| Instit Name            | City       | State  | Products       |
| 80053 First Federal    | Charleston | SC     | Warning Limits |
|                        |            |        | S/A Services   |
|                        |            |        | Fee Defs       |
|                        |            |        | Contacts/Users |
|                        |            |        | Express Pay    |
|                        |            |        | Broadcast Mes  |
|                        |            |        | Sub Adoption   |
|                        |            |        | Promotions     |
|                        |            |        | Mobile / JHA   |
|                        |            |        | iPay API       |
|                        |            |        | Hierarchy      |
|                        |            |        | Close          |

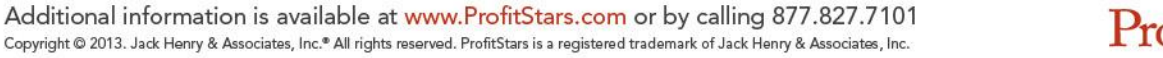

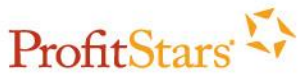

- 😵 Institution Search X Find Institution-Institution ID: 80053 Search Details... Institution Name: Agreement(s). Clear City: State: • Cust Order(s)... Products... City State Instit. Name 80053 First Federal SC Charleston Warning Limits.. S/A Services... Fee Defs... Contacts/Users.. Express Pay. Broadcast Mes... Sub Adoption Promotions.. Mobile / JHA iPay API Hierarchy Close
- 3. Click **Details** to view additional information for the institution.

4. Locate the URL from the *Institution* tab and then enter the URL into a browser as it is listed in BPS.

| 3 | 📦 Details for First Federal (80053) |                 |               |                           |                      |                    |  |  |
|---|-------------------------------------|-----------------|---------------|---------------------------|----------------------|--------------------|--|--|
| t | Institution                         | Processing      | ACH Info      | Contract                  | Additional Info      | X Integration Info |  |  |
| - | Institution ID: 8                   | 0053            | IVB I         | Number: 888-529-2220      |                      | DNIS:              |  |  |
| 1 | Type: 0                             | )therReseller 🔄 | 3 🤇           | URL: www.firstfederal     | l.com                |                    |  |  |
|   | Relationship Manager: N             | lone 🔽          | Privacy/Secur | ity URL: http://www.first | federal.com/webff/se | ecurity/privacy.a: |  |  |
|   | Name / Address                      |                 |               |                           |                      |                    |  |  |
|   | Name: Fi                            | irst Federal    |               | City: Charlesto           | n                    |                    |  |  |
|   | Address: P(                         | O Box 118068    |               | State: SC 💌               | [                    |                    |  |  |
|   |                                     |                 |               | Zip: 29423-80             | )68                  |                    |  |  |
|   |                                     |                 |               |                           |                      |                    |  |  |

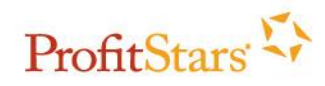

|                                        | COLUMN TWO IS NOT        | 100 100              | 1000             |
|----------------------------------------|--------------------------|----------------------|------------------|
| (=) (Image www.firstfederal.com/       | , D <del>→</del> A → X   | jhaToday             | ×                |
| 👍 🔁 Suggested Sites 🔻 🚺 Banno 💭 CashEd | lge 🧃 TFS 🧃 FSCM 🗿 HCM T | imeclock 🧃 jSource C | RM 🧃 MASTER Site |
| Site Actions -                         |                          |                      |                  |

- 5. Click on the corresponding online banking platform for the type of billpay product they have in our system. If the bank does not have more than one listed, use the one that is listed on the website.
  - 1. The below screen shot is an example for one FI, the location, and the look/wording could be different depending on the institution.

| First Federal                                                   | Home   Site Map       | )   Contact Us   Locations/AT | Search Search Search          |
|-----------------------------------------------------------------|-----------------------|-------------------------------|-------------------------------|
| Online Banking Login<br>Personal Online Banking Login           | With yo               | u for all o                   | of life's firsts.             |
| Other Galine Services                                           | Concern Feelineed.com |                               | First Federal<br>You're First |
| Enroll in Personal Online Banking<br>Your Information is Secure | PERSONAL              | BUSINESS                      | WEALTH MANAGEMENT             |

2. If you have an FI that has a the ability to login from the banks home page it will look similar to below:

| 4 | Details for First Nia | ngara Bank (40126) |              |                        |                 | ×                  |
|---|-----------------------|--------------------|--------------|------------------------|-----------------|--------------------|
|   | Institution           | Processing         | ACH Info     | Contract               | Additional Info | X Integration Info |
|   | Institution ID:       | 40126              | IVR          | Number: 866-956-6849   |                 | DNIS: 3026         |
|   | Туре                  | Bank               | <b>•</b>     | URL: www.fnfg.com      | >               |                    |
|   | Relationship Manager  | Jones, Barry       | Privacy/Secu | ity URL: www.fnfg.com/ | /privacypolicy  |                    |
|   | Name / Address        | s                  |              |                        |                 |                    |

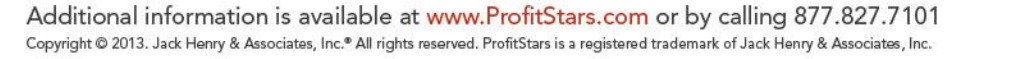

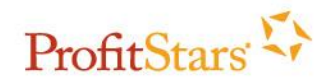

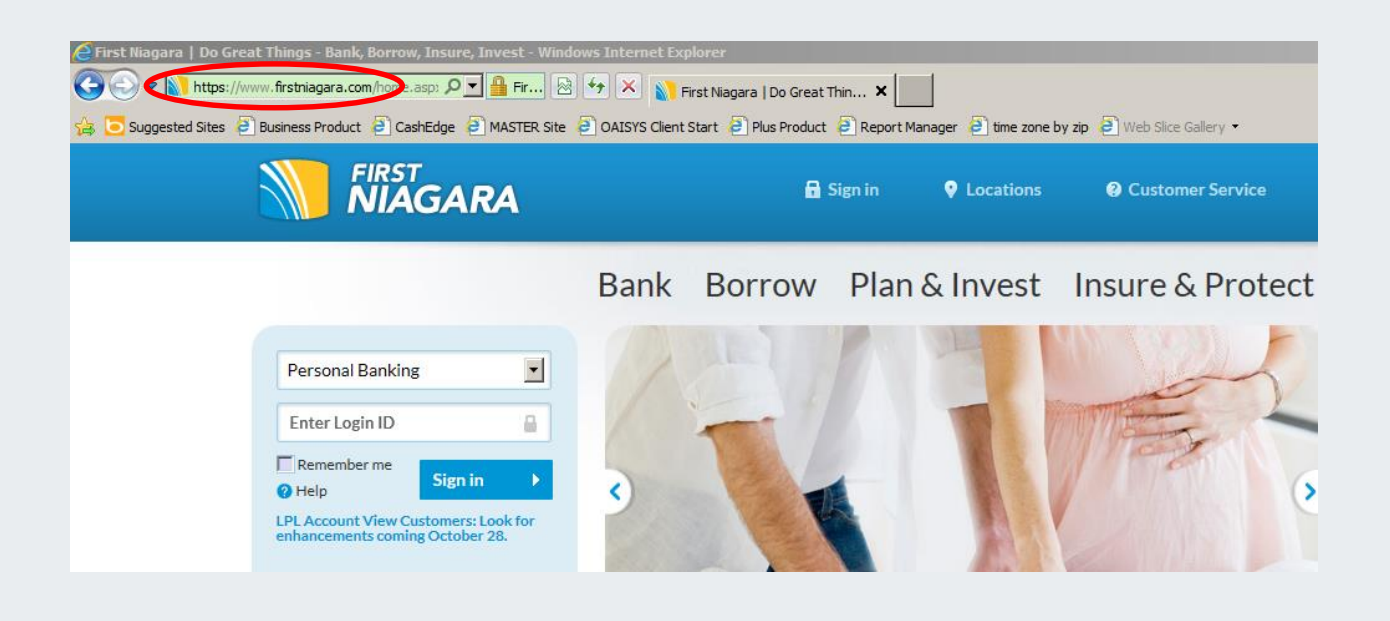

i. Enter a login ID (I normally enter 1111 as a generic ID). Some FIs have both the Login ID and Password that need to be filled in. You can use the same generic number of 1111 for both.

| Personal Banking                                                | •              |
|-----------------------------------------------------------------|----------------|
| 1111                                                            | -              |
| Remember me<br><b>?</b> Help                                    | ×              |
| LPL Account View Customers: Lo<br>enhancements coming October 2 | ook for<br>28. |
|                                                                 |                |
| Set up my online account                                        | •              |
|                                                                 |                |

- 6. You will notice the URL will change. Have the subscriber enter the beginning of the URL that they are directed to into the **pop-up blocker and allowed sites for cookie settings**.
  - 1. For the first example above, you would only have them enter <u>https://secure10.onlineaccess1.com</u> and nothing more.

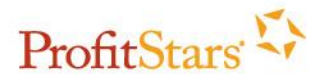

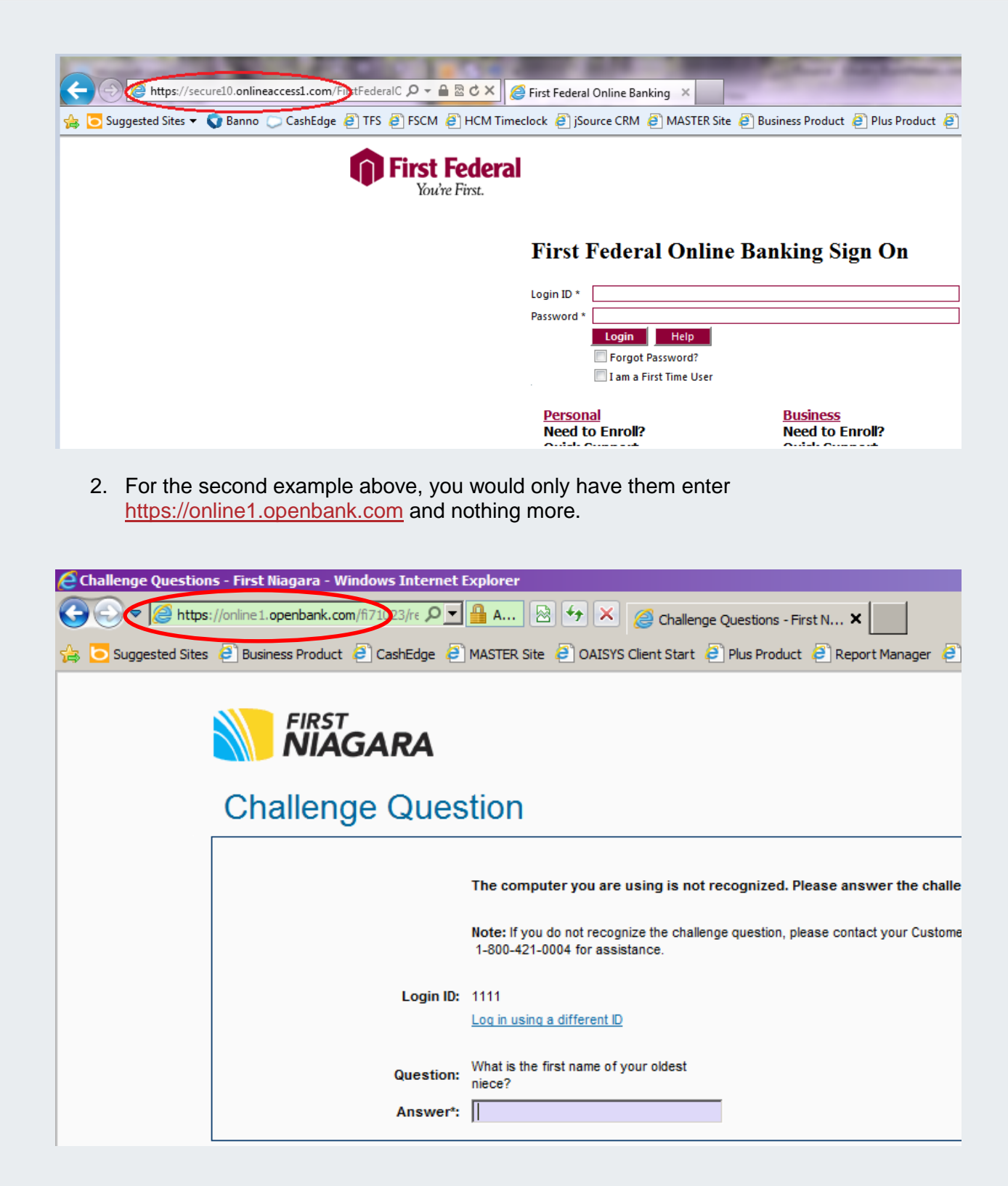

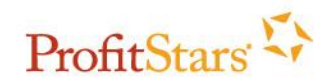

## **Initial Steps for Browser Settings**

Enter both the **online banking URL** that you have located in the above steps and either <u>www.billpaysite.com</u> or <u>www.businessbillpay-e.com</u> to the areas in the following steps:

#### Select the correct browser below:

- 1. Internet Explorer
- 2. Firefox
- 3. <u>Chrome</u>
- 4. <u>Safari 6.0.5</u>

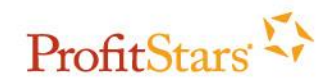

### **Internet Explorer**

If the subscriber is using Internet Explorer 10 or 11 follow <u>ALL</u> of the below steps. If they are using an earlier version skip to step **five**.

- 1. Select ALT+T.
- 2. On the Tools menu, select Compatibility View Settings.

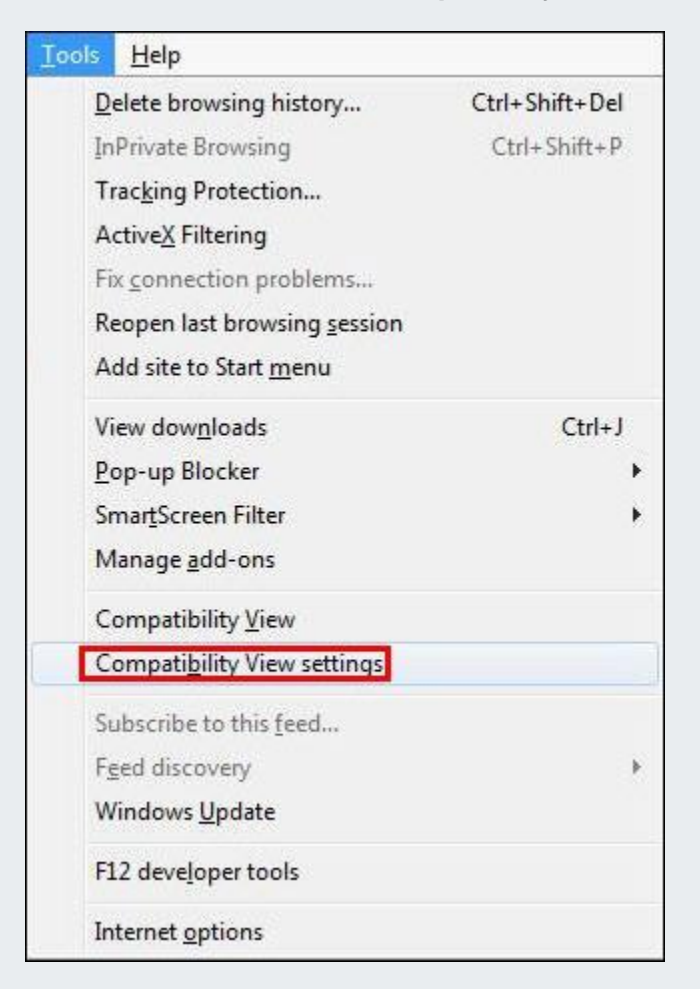

3. In the "Add this website" field, select **Add** and verify the website(s) appears in the "Websites You've Added to Compatibility View" box.

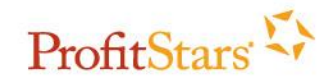

| mpatibility View Settings                            | ×                         |
|------------------------------------------------------|---------------------------|
| You can add and remove websit<br>Compatibility View. | es to be displayed in     |
| Add this website:                                    |                           |
| www.billpaysite.com                                  | Add                       |
| Websites you've added to Compatibility \             | /iew:                     |
|                                                      | Remove                    |
|                                                      |                           |
|                                                      |                           |
|                                                      |                           |
|                                                      |                           |
|                                                      |                           |
|                                                      |                           |
|                                                      |                           |
| Display all websites in Compatibility Vi             | ew                        |
| V Display intranet sites in Compatibility            | View                      |
| Download updated compatibility lists f               | rom Microsoft             |
| Learn more by reading the Internet E                 | volorer privacy statement |
| Learning by reading the <u>Internet e</u>            | Apporer privacy statement |
|                                                      |                           |
|                                                      | Close                     |

#### 4. Select Close.

5. On your browser toolbar, select **Tools > Internet Options.** 

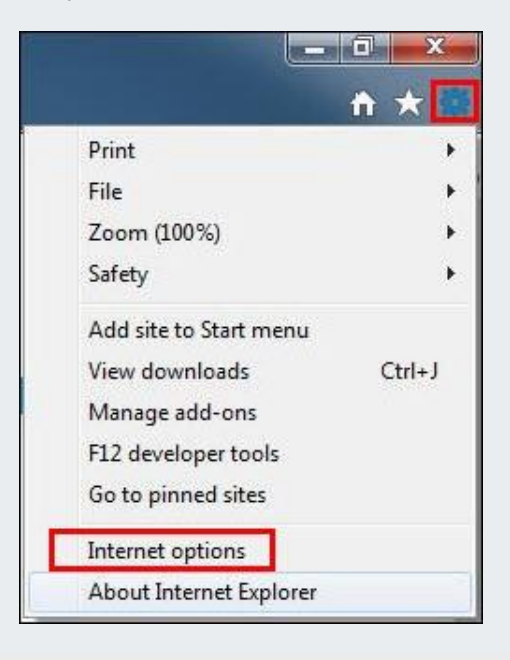

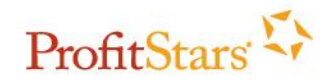

6. Go to the *Privacy* tab and click on **Sites**, add the website addresses and click **Allow**. Once they are both added click **Ok**.

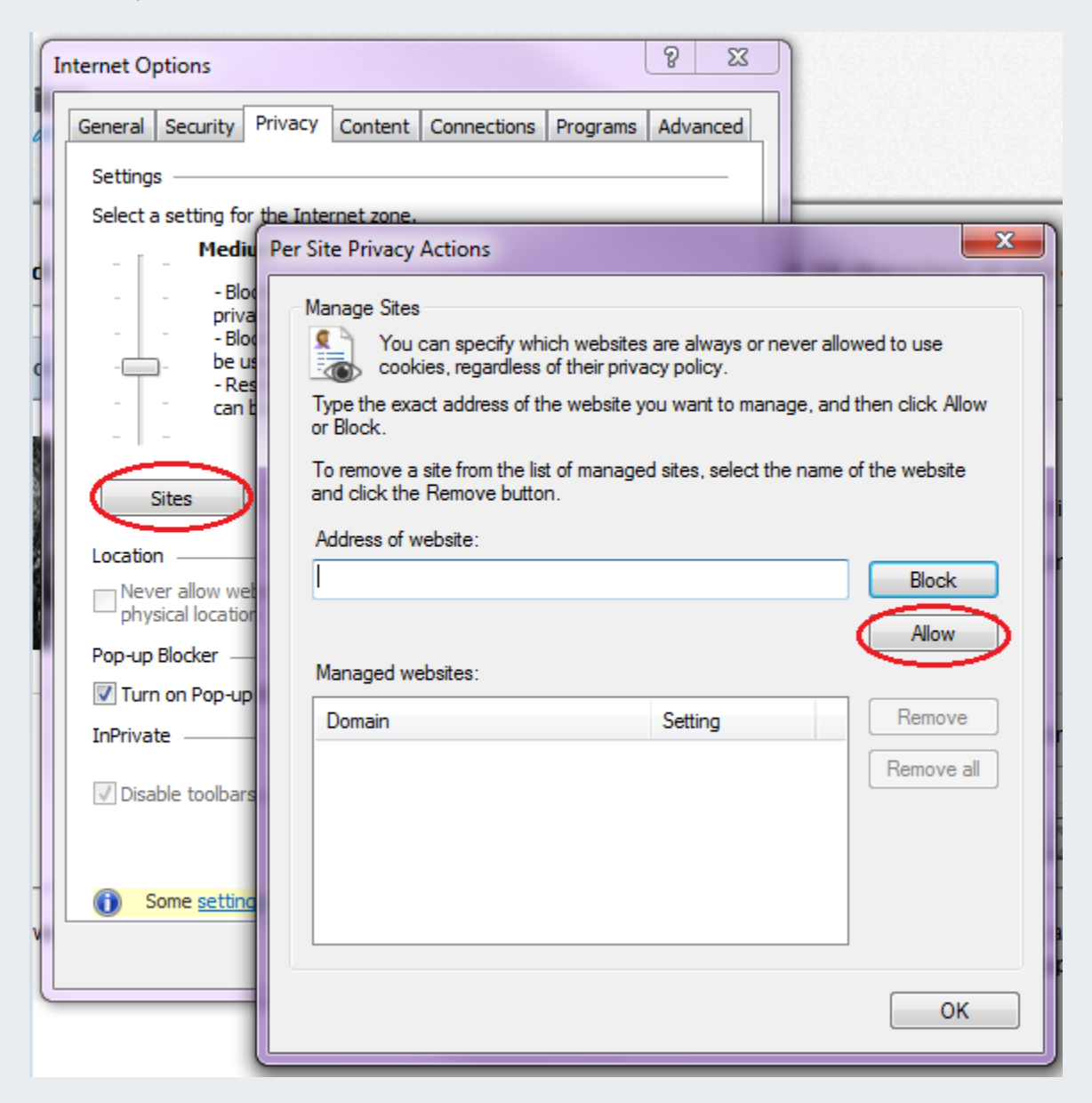

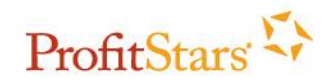

7. Click on **Settings** in the *Pop-up Blocker* area, and add the website addresses to the "*Allowed sites*." Once they are both added, click **Close**.

|                                                                                                 | Internet Options                                                            | 8 23                                                                                          |  |  |  |
|-------------------------------------------------------------------------------------------------|-----------------------------------------------------------------------------|-----------------------------------------------------------------------------------------------|--|--|--|
|                                                                                                 | General         Security         Privacy         Content           Settings | Connections Programs Advanced                                                                 |  |  |  |
| Pop-up Blocker Settings                                                                         | Ad a dimen                                                                  | x not have a compact                                                                          |  |  |  |
| Exceptions<br>Pop-ups are currently b<br>websites by adding the<br>Address of website to allow: | olocked. You can allow pop-ups from specific<br>site to the list below.     | e information that can<br>r explicit consent<br>ave information that<br>your implicit consent |  |  |  |
| Allowed sites:                                                                                  | Add                                                                         | ed Default                                                                                    |  |  |  |
|                                                                                                 | Remove a                                                                    | Clear Sites                                                                                   |  |  |  |
|                                                                                                 |                                                                             | e Browsing starts                                                                             |  |  |  |
| Notifications and blocking level:                                                               |                                                                             |                                                                                               |  |  |  |
| Play a sound when a pop-up                                                                      | ) is blocked.                                                               | administrator.                                                                                |  |  |  |
| Show Notification bar when a pop-up is blocked.                                                 |                                                                             |                                                                                               |  |  |  |
| Medium: Block most automatic                                                                    | DOD-LIDS                                                                    | Cancel Apply                                                                                  |  |  |  |
| Lindian. Diock most automatic                                                                   | hoh oho                                                                     |                                                                                               |  |  |  |
| Learn more about Pop-up Block                                                                   | Close                                                                       |                                                                                               |  |  |  |

- 8. From the *Privacy* tab, click **Apply** > **Close** and then restart the browser and try again.
  - If the above settings do not fix the issue, go through the rest of the browser settings with the subscriber.
  - For Windows Vista the subscriber would need to restart the computer.

#### Note: If the above steps did not resolve the issue, select Additional Steps.

Back to Initial Steps Or Bank to Banking URL

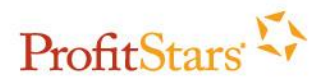

## **Firefox**

1) On your toolbar, select Tools > Options, OR select Firefox > Options > Options. Mac users, select Firefox > Preferences. For Firefox 29 and up, go to section 1a below.

| Firefox       Eile       Edit       View       Higtory       Bookmarks | <u>Tools</u> <u>H</u> elp<br><u>D</u> ownloads<br><u>A</u> dd-ons<br>Set Up Sync                                   | Ctrl+J<br>Ctrl+Shift+A                                                                              |                                                                                                    |
|------------------------------------------------------------------------|----------------------------------------------------------------------------------------------------|----------------------------------------------------------------------------------------------------|----------------------------------------------------------------------------------------------------|
|                                                                        | P <u>W</u> eb Developer<br>Page Info<br>Start <u>P</u> rivate Brow<br>Clear Recent <u>H</u> ist<br><u>O</u> ptions | ►<br>wsing Ctrl+Shift+P<br>tory Ctrl+Shift+Del                                                      | -                                                                                                    |
| Firefo<br>New<br>Star<br>Fin<br>Sav                                    | x Tab<br>w Tab<br>rt Private Browsing<br>t<br>d<br>re Page As                                                      | <ul> <li>Bookmarks</li> <li>History</li> <li>Downloads</li> <li>Add-ons</li> <li>Options</li> </ul> | +<br>pe Messenger My MSN<br>Web  <br>Options                                                                 |
| Sen<br>We<br>Full<br>Set<br>Exit                                       | nd Link ht b Developer l Screen Up Sync                                                                            | Help 🔸                                                                                              | Menu Bar<br>Navigation Toolbar<br>Bookmarks Toolbar<br>Add-on Bar Ctrl+/ It<br>Tabs on Top<br>Toolbar Layout |

|    | Firefox File Edit                              | View | History | Bookmarks | Tools | Window | Help |
|----|------------------------------------------------|------|---------|-----------|-------|--------|------|
| 00 | About Firefox                                  |      |         |           |       |        |      |
|    | Preferences #                                  |      | +       |           |       |        |      |
|    | Services                                       | •    |         | _         |       |        |      |
|    | Hide Firefox 第日<br>Hide Others て第日<br>Show All | H    |         |           |       |        |      |
|    | Quit Firefox #0                                | Q    |         |           |       |        |      |

Additional information is available at www.ProfitStars.com or by calling 877.827.7101 Copyright © 2013. Jack Henry & Associates, Inc.\* All rights reserved. ProfitStars is a registered trademark of Jack Henry & Associates, Inc.

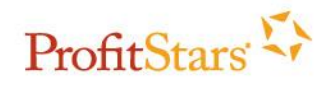

- a) If a subscriber is using Firefox 29 they will access the browser Options a little differently. The browser no longer has a Firefox drop down menu.
- b) The subscriber will need to ensure that they are clicking on the button with the three lines in the top right corner.

|                 |                       | - 🗆 🗙       |
|-----------------|-----------------------|-------------|
| ,<br>,          | 0 ☆ 自                 | + = =       |
| 📈 Cut           | Сору                  | Deste Paste |
| -               | 100%                  | +           |
|                 | 60                    |             |
| New Window      | New Private<br>Window | Save Page   |
|                 | $\bigcirc$            | 4₽►         |
| Print           | History               | Full Screen |
| Q               | 0                     | <b>.</b>    |
| Find            | Options               | Add-ons     |
| æ               | Ope                   | en Options  |
| Developer       |                       |             |
| 🚺 Sign in to Sy | nc                    |             |
| + Customize     |                       | <b>0</b> U  |

For Mac users they can select the menu button to the right or the Firefox dropdown from the left:

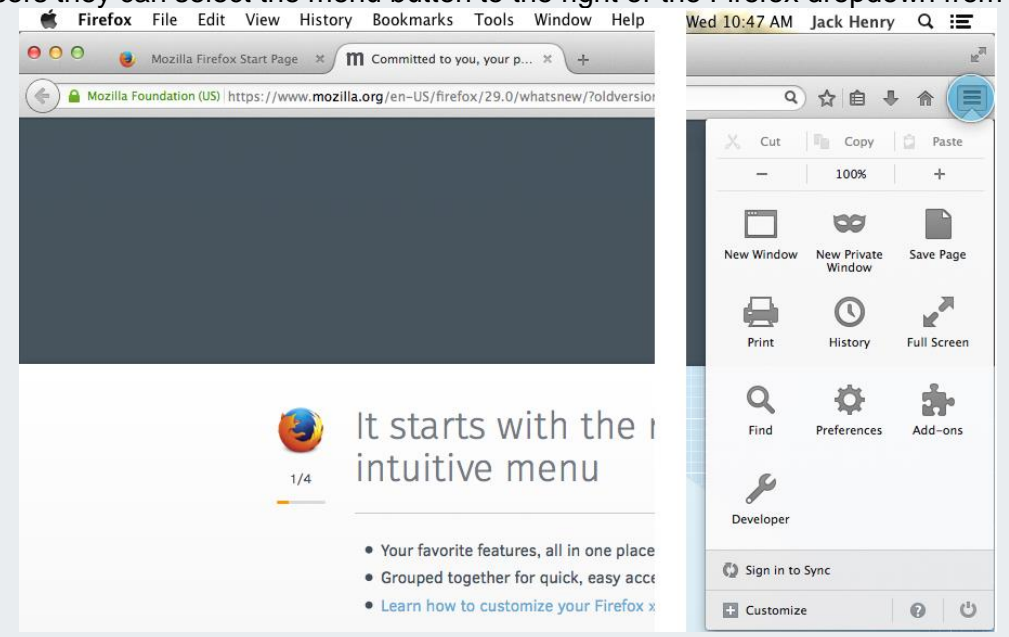

- a) Then they will click on Options from the menu that drops down. For Mac users they would select Preferences.
  - i) If the Options/Preferences is not listed the subscriber may have customized this menu. To correct this have the subscriber select the Customize option at the bottom.

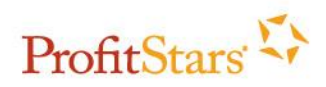

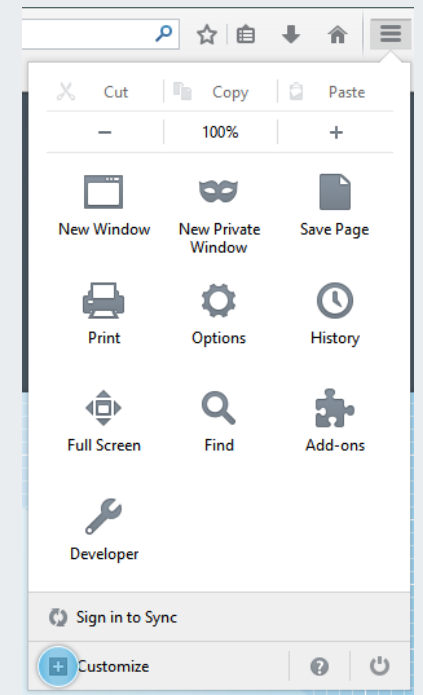

ii) From this next window they can click Options/Preferences and drag it into the menu box.

| 🕘 The Web We Want       | × m Welcome to        | Firefox × 🔂 Custo   | mize Firefox | ×          |                  |               | + -                   | -          | a × |
|-------------------------|-----------------------|---------------------|--------------|------------|------------------|---------------|-----------------------|------------|-----|
| Firefox                 |                       |                     |              |            | C 8 -            |               | ▶ ☆ 自                 | <b>∔</b> ≙ | Ξ   |
| Bookmarks Toolbar Items |                       |                     |              |            | <br>             |               |                       |            | 5   |
| Additional Tools ar     | nd Features           |                     |              |            |                  | X Cut         | Сору                  | D Paste    |     |
| -                       | <b>a</b>              |                     | Ō            |            |                  | -             | 100%                  | +          |     |
| Open File               | Subscribe Character I | Encoding Email Link | Sync         | Tab Groups |                  | New Window    | New Private<br>Window | Save Page  |     |
|                         |                       |                     |              |            |                  | Print         | Ö<br>Options          | History    |     |
|                         |                       |                     |              |            |                  | Full Screen   | <b>Q</b><br>Find      | Add-ons    |     |
|                         |                       |                     |              |            |                  | Developer     |                       |            |     |
|                         |                       |                     |              |            |                  |               |                       | L          |     |
|                         |                       |                     |              |            |                  |               |                       |            |     |
|                         |                       |                     |              |            |                  |               |                       |            |     |
|                         |                       |                     |              |            |                  | Sign in to Sy | nc                    |            |     |
| Title Bar Show,         | / Hide Toolbars •     |                     |              |            | Restore Defaults | Z Exit Custom | ze                    | 0 5        |     |

c) From here the settings will be exactly the same, continue to step 2.

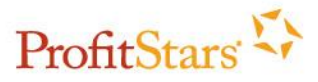

2) Go to the *Content* tab and click on *Exceptions* in the *Pop-up* blocker area to add both of the URLs into the "*Allowed Sites*" and then click *Close*.

| 0 | ptions                          |                |                     |                                   |               |              |            | ×            | Мог       |
|---|---------------------------------|----------------|---------------------|-----------------------------------|---------------|--------------|------------|--------------|-----------|
|   |                                 |                | 页                   |                                   | OD            |              | $\bigcirc$ | Ö            |           |
|   | General                         | Tabs           | Content             | Applications                      | Privacy       | Security     | Sync       | Advanced     |           |
|   | <mark>▼ B</mark> lock           | pop-up v       | vindows             |                                   |               |              | Exce       | eptions      |           |
|   | Fonts & C<br><u>D</u> efault fo | olors<br>nt: T | Allowed S           | ites - Pop-ups<br>ecify which web | sites are all | owed to ope  | en pop-up  | windows. Ty  | XX<br>pe  |
|   |                                 |                | the exact a         | ddress of the site                | you want      | to allow and | then clic  | k Allow.     |           |
|   | Language                        | s              | A <u>d</u> dress of | website:                          |               |              |            |              |           |
|   | Choose yo                       | our pre        |                     |                                   |               |              |            |              |           |
|   |                                 |                |                     |                                   |               |              |            | Allow        | $\supset$ |
|   |                                 |                | Site                |                                   |               |              | Status     | ,            |           |
|   |                                 |                |                     |                                   |               |              |            |              |           |
|   |                                 |                |                     |                                   |               |              |            |              |           |
|   |                                 |                |                     |                                   |               |              |            |              |           |
|   |                                 |                |                     |                                   |               |              |            |              |           |
|   |                                 |                |                     |                                   |               |              |            |              |           |
|   |                                 |                |                     |                                   |               |              |            |              |           |
|   |                                 |                |                     |                                   |               |              |            |              |           |
|   |                                 |                | <u>R</u> emove Sit  | Remove A                          | II Sites      |              |            | Close        |           |
|   |                                 | C              |                     |                                   | ОК            | Cance        |            | <u>H</u> elp |           |

3) Then, click on **Privacy** and select **Firefox will: "Use Custom Settings for History."** Next to the area, "*Accept cookies from sites.*" Click on **Exceptions,** add both URLs, and then click on **Allow,** then **Close.** 

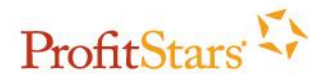

|                  | Options                              |                      |                      |                          |               |          |             | 23               |
|------------------|--------------------------------------|----------------------|----------------------|--------------------------|---------------|----------|-------------|------------------|
|                  |                                      |                      | T                    |                          | 90            | A        | $\bigcirc$  | ÷Ö               |
| Business P       | General                              | Tabs                 | Content              | Applications             | Privacy       | Security | Sync        | Advanced         |
| Maps I           | Tracking                             |                      |                      |                          |               |          |             |                  |
|                  | 🔘 Tell sit                           | tes that I d         | lo <u>n</u> ot want  | to be tracked.           |               |          |             |                  |
|                  | 🔘 Tell sig                           | <u>t</u> es that I v | vant to be tr        | acked.                   |               |          |             |                  |
|                  | O Do no                              | t tell sites         | anything ab          | out my tracking          | preference    | es.      |             |                  |
|                  | Learn Mo                             | re                   |                      |                          |               |          |             |                  |
|                  | History                              |                      |                      |                          |               |          |             |                  |
|                  | Firefox <u>w</u> il                  | l: Use cu            | ustom settin         | gs for history           | •             |          |             |                  |
|                  |                                      | ways use <u>t</u>    | <u>p</u> rivate brow | sing mode                |               |          |             |                  |
|                  | 3                                    | Remen                | n <u>b</u> er my bro | wsing and dowr           | load histor   | у        |             |                  |
|                  |                                      | Remen                | nber search          | and <u>f</u> orm history | r             |          | -           |                  |
|                  | 3                                    | Accept               | cookies fro          | m sites                  |               |          | Exc         | eptions          |
| 😻 Except         | ions - Cookies                       | -                    | -                    |                          |               | ×        |             |                  |
| You can          | specify which                        | websites a           | are always o         | r never allowed t        | o use cook    | ies.     | <u>Show</u> | Cookies          |
| Allow fo         | e exact address<br>or Session, or Al | of the site<br>low.  | e you want t         | o manage and th          | nen click Bl  | ock,     | Se          | e <u>t</u> tings |
| A <u>d</u> dress | of website:                          |                      |                      |                          |               |          |             |                  |
|                  |                                      |                      |                      |                          |               |          |             |                  |
|                  |                                      | Blo                  | ck Al                | low for <u>S</u> ession  | Allo          |          |             |                  |
| Site             |                                      |                      |                      | Status                   |               | 10       | el          | <u>H</u> elp     |
|                  |                                      |                      |                      |                          |               |          | -           |                  |
|                  |                                      |                      |                      |                          |               |          |             |                  |
|                  |                                      |                      |                      |                          |               |          |             |                  |
|                  |                                      |                      |                      |                          |               |          |             |                  |
|                  |                                      |                      |                      |                          |               |          |             |                  |
|                  |                                      |                      |                      |                          |               |          |             |                  |
| Remove           | Site Remo                            | ve All Site          | 5                    |                          | <u>C</u> lose |          |             |                  |

- 4) Click **Ok**, and then restart the browser and try again.
  - a) If the above settings do not work, go through the rest of the browser settings with the subscriber.

Note: If the above steps did not resolve the issue, select Additional Steps.

Back to Initial Steps Or Bank to Banking URL

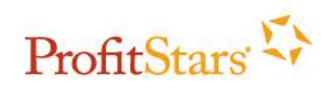

### Chrome

1. On your browser toolbar, select and then **Settings.** Mac users can select **Chrome** > **Preferences** or the **Menu** button.

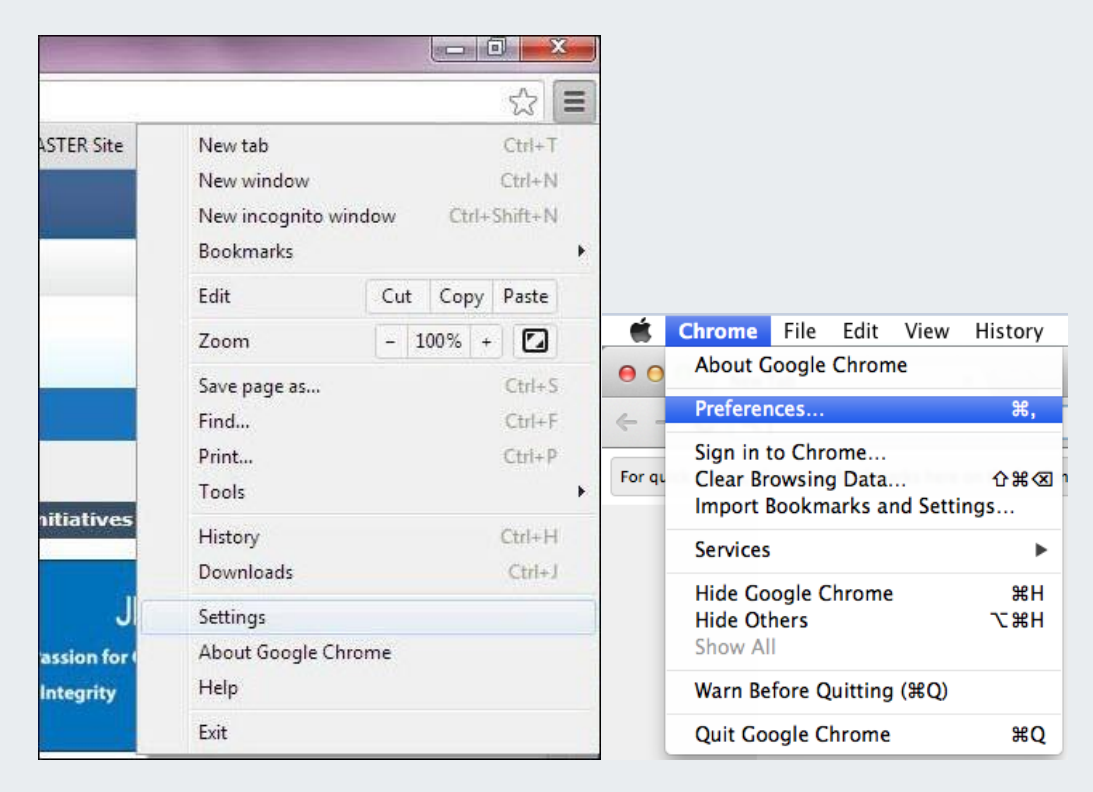

2. Click on "Show Advanced Settings," scroll down, and then click on **Content Settings** under the *Privacy* section. Under the *Cookies* section, click on **Manage Exceptions** and then enter the URLs under **Hostname Pattern** and select **Allow** for the *Behavior*. Once the URLs have been entered, click **Done**.

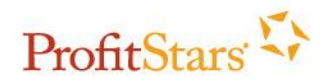

| Content settings                                                                                                    |                                               |                   |
|----------------------------------------------------------------------------------------------------|-----------------------------------------------|-------------------|
| Cookies <ul> <li>Allow local data to be set</li> <li>Keep local data only until</li> <li>Block sites from setting and</li> </ul> | (recommended)<br>I quit my browser<br>ny data |                   |
| Block third-party cookies     Manage exceptions A                                                                                | Cookie and site data exceptions               | ×                 |
| Images                                                                                                    | Hostname pattern [".]example.com              | Behavior<br>Allow |
|                                                                                                    | Learn more                                    | Done              |

3. Scroll down to the *Pop-ups* area and click on **Manage Exceptions**. Enter the URLs and select **Allow.** Once they have both been entered, - click **Done**.

| Disable individual plug-ins |                          |          |
|-----------------------------|--------------------------|----------|
| Pop-ups                     |                          |          |
| Allow all sites to show pop | -ups                     |          |
| Do not allow any site to sh | ow pop-ups (recommended) |          |
| Manage exceptions           | Pop-up exceptions        | ×        |
| Location                    | Hostname pattern         | Behavior |
|                             | www.billpaysite.com      | Allow    |
|                             | [*.]example.com          | Allow    |
|                             |                          |          |
|                             |                          |          |
|                             |                          |          |
|                             |                          |          |
|                             | Learn more               | Done     |

Additional information is available at www.ProfitStars.com or by calling 877.827.7101 Copyright © 2013. Jack Henry & Associates, Inc.\* All rights reserved. ProfitStars is a registered trademark of Jack Henry & Associates, Inc.

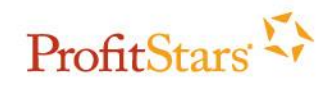

- 4. Click on **Done**, and then restart the browser and try again.
  - If the above setting does not work, go through the rest of the browser settings with the subscriber.

Note: If the above steps did not resolve the issue, select Additional Steps.

Back to Initial Steps Or Bank to Banking URL

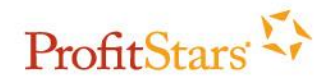

## Safari 6.0.5 and up

- 1. In Safari, type the URL <u>https://www.billpaysite.com</u> into the address bar, then click **Enter**.
- 2. Highlight the entire web address, then drag and drop it to the **Top Site** button (*pictured below*). Press **Command+Q** to close the Safari session.

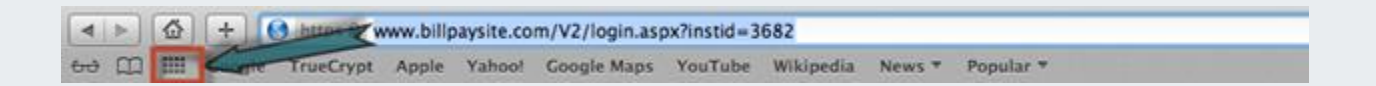

3. Open Safari and log into Internet Banking again, and then go into Bill Pay. Your browser should now work correctly with Bill Pay.

Note: If the above steps did not resolve the issue, select Additional Steps.

Back to Initial Steps Or Bank to Banking URL

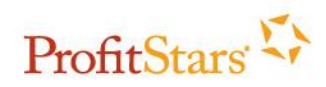

## **Additional Steps to Browser Settings**

Choose the type of browser that the subscriber is currently using to complete the additional steps for the browser.

#### **Internet Explorer**

Version 8 and 9 Version 10 or 11

#### **Firefox**

Version 10 and up to 22 Version 23 and Above

#### **Google Chrome**

Version 19 and up to 27 Version 28 and Above

#### Safari

Version 6.0.5 and Above

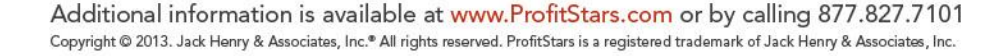

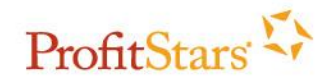

#### **Additional Steps for Internet Explorer 8 and 9**

1. On your browser toolbar, select **Tools > Internet Options.** 

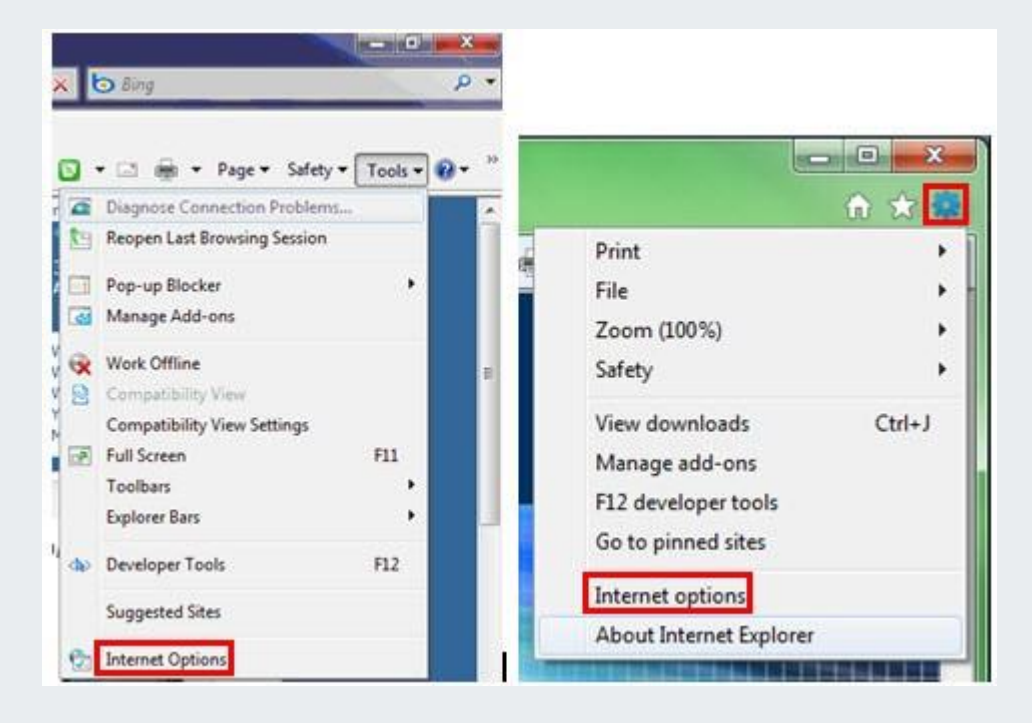

2. On the *General* tab, in the "*Browsing History*" section, select **Delete**.

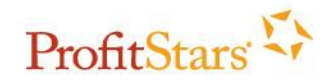

|         | security     | Privacy Conten      | t Connections        | Programs Advance      |
|---------|--------------|---------------------|----------------------|-----------------------|
| Home p  | age          |                     |                      |                       |
| ~       | To creat     | te home page tab    | s, type each add     | ress on its own line. |
| -       | http://      | /go.microsoft.co    | m/fwlink/?Linklo     | I=69157               |
|         |              |                     |                      |                       |
|         | 1            |                     |                      |                       |
|         | [            | Use current         | Use default          | Use blank             |
| Browsin | ng history - |                     |                      |                       |
| (P)     | Delete t     | emporary files, h   | istory, cookies, sa  | aved passwords.       |
| 4       | and web      | o form information  | n.                   |                       |
|         | Dele         | te browsing histo   | ry on exit           |                       |
|         |              |                     | Deleta               | Sattings              |
| Coarda  | 80           |                     | Deleterin            | Securiga              |
| Search  | Change       | an an ala da Caudha |                      | ( )                   |
| r       | ) Change     | search deraulus,    |                      | Settings              |
| Tabs -  |              |                     |                      |                       |
|         | Change       | how webpages a      | are displayed in     | Settings              |
|         | tabs.        | non neopageo e      | a c all pla j ca all | betungs               |
| Annear  | ance         |                     |                      |                       |
| , ppcu  |              | <u>[</u>            | 7                    |                       |
|         | Colors       | Languages           | Fonts                | Accessibility         |
|         |              |                     |                      |                       |

3. Clear all check boxes except the **Temporary Internet Files** check box, and then select **Delete**.

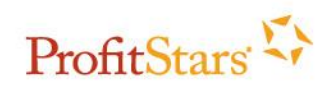

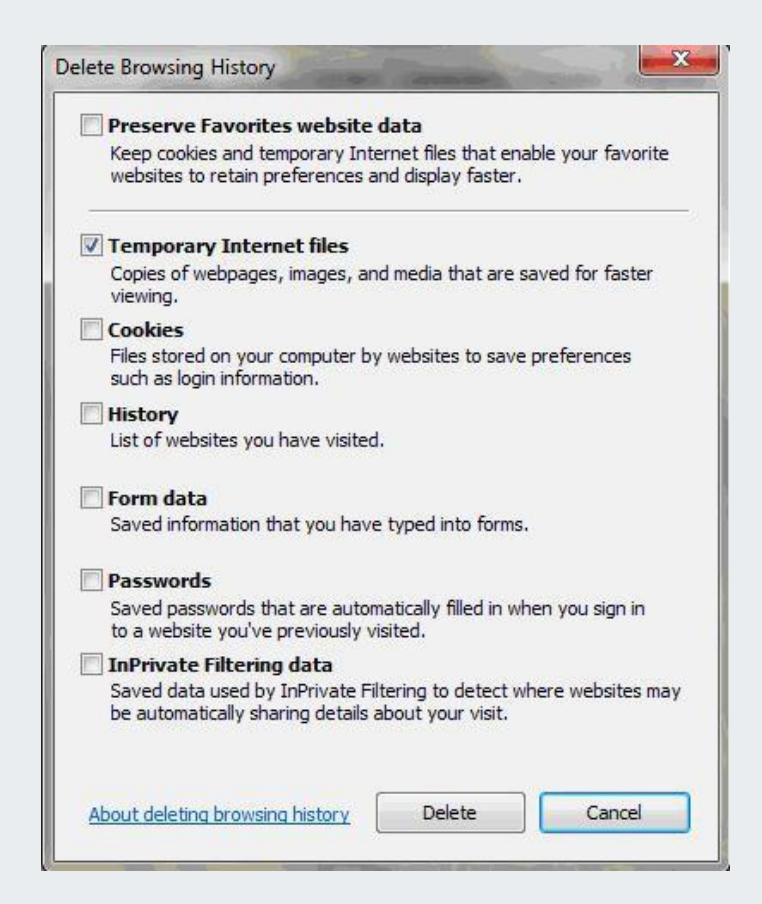

A dialog box displays the files being deleted.

This step may take a few minutes if the cache has not been cleared for a while.

4. On the General tab, in the "Browsing History" section, select Settings.

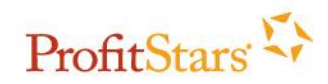

| General | Security                | Privacy               | Content                 | Connections                      | Programs                 | Advanced  |
|---------|-------------------------|-----------------------|-------------------------|----------------------------------|--------------------------|-----------|
| Home p  | To crea                 | ate home<br>//go.micr | page tabs,<br>osoft.com | type each add<br>/fwlink/?Linklo | ress on its o<br>1=69157 | own line. |
|         |                         | Use cu                | rrent                   | Use default                      | Use                      | blank     |
| Browsi  | ng history              |                       | Alaa kint               |                                  |                          | 2242      |
| 4       | and we                  | emporar<br>b form in  | formation.              | Ory, COOKIES, S                  | aved passw               | ords,     |
|         | 🔲 Del                   | ete brows             | ing history             | on exit                          |                          |           |
|         |                         |                       | [                       | Delete                           | Set                      | tings     |
| Search  | ) Chang                 | e search o            | defaults.               |                                  | Set                      | tings     |
| Ş       |                         |                       |                         |                                  |                          |           |
| Tabs -  | Chang<br>tabs.          | e how we              | bpages are              | e displayed in                   | Set                      | tings     |
| Appeal  | Chang<br>tabs.<br>rance | e how we              | bpages are<br>guages    | displayed in                     | Set                      | tings     |

5. Verify Every Time I Visit the Webpage is selected, and then select OK.

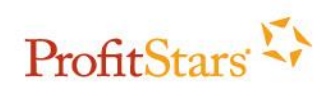

| remporary internet ri                                                | les                                                   |                       |
|----------------------------------------------------------------------|-------------------------------------------------------|-----------------------|
| Internet Explorer sto<br>for faster viewing lat                      | ores copies of webpage<br>ter.                        | es, images, and media |
| Check for newer ver                                                  | sions of stored pages:                                |                       |
| Every time I vi                                                      | isit the webpage                                      |                       |
| C Every time I st                                                    | tart Internet Explorer                                |                       |
| Automatically                                                        |                                                       |                       |
| O Never                                                              |                                                       |                       |
| Disk space to use (8-<br>(Recommended: 50                            | 1024MB)<br>0-250MB)                                   | 50                    |
| Current location:                                                    |                                                       |                       |
| C:\Users\PC\AppData<br>Internet Files\                               | a\Local\Microsoft\Wind                                | ows\Temporary         |
|                                                                      |                                                       |                       |
| Move folder                                                          | View objects                                          | View files            |
| Move folder                                                          | View objects                                          | View files            |
| Move folder<br>History<br>Specify how many da<br>of websites you hav | View objects<br>ays Internet Explorer s<br>e visited. | View files            |

6. On the *General* tab, select Languages at the bottom and verify that English (United States) [en-US] is the first or only language listed.

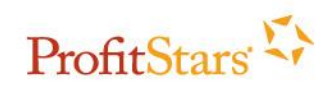

| Move up   |
|-----------|
| love dowi |
| Remove    |
| Add       |
| R         |

- 7. Select the *Content* tab.
- 8. In the "Content Advisor" section, verify the first button reads Enable. If it does not, select Disable.

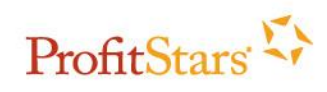

| Controls                    | 2                                                                                                    |                                                                                                    |                                                                                                    |                                                                                                    |                                                                                                    |
|-----------------------------|----------------------------------------------------------------------------------------------------|----------------------------------------------------------------------------------------------------|----------------------------------------------------------------------------------------------------|----------------------------------------------------------------------------------------------------|----------------------------------------------------------------------------------------------------|
| Contro                      |                                                                                                    |                                                                                                    |                                                                                                    |                                                                                                    | 8                                                                                                    |
| bowiew                      | the Inte                                                                                                    | rnet conter                                                                                                    | nt that can                                                                                                    | 🔐 Parental                                                                                                    | Controls                                                                                                    |
| DE VIEV                     | veu.                                                                                                    |                                                                                                    |                                                                                                    |                                                                                                    |                                                                                                    |
| dvisor -                    | 101.525                                                                                                    | 50° - 18985                                                                                                    | -3213FT #12                                                                                                    | ery - 1000-000 - 0000                                                                                                    | <u></u>                                                                                                    |
| Rating                      | s help you                                                                                                    | control th                                                                                                    | e Internet con                                                                                                    | tent that car                                                                                                    | n be                                                                                                    |
| VIEWEU                      |                                                                                                    | omputer.                                                                                                    |                                                                                                    | ~                                                                                                    |                                                                                                    |
|                             |                                                                                                    | Er                                                                                                    | nable                                                                                                    | Setti                                                                                                    | ings                                                                                                    |
| s                           | 57.                                                                                                    |                                                                                                    |                                                                                                    |                                                                                                    |                                                                                                    |
| Use ce                      | rtificates                                                                                                    | for encrypt                                                                                                    | ted connection:                                                                                                    | s and identif                                                                                                    | ication.                                                                                                    |
|                             | 2                                                                                                    |                                                                                                    |                                                                                                    |                                                                                                    |                                                                                                    |
| ear SSL :                   | state                                                                                                    | Certi                                                                                                    | ficates                                                                                                    | Publish                                                                                                    | ers                                                                                                    |
| lata                        |                                                                                                    |                                                                                                    |                                                                                                    |                                                                                                    |                                                                                                    |
| AutoCa                      | melata c                                                                                                    | torac provi                                                                                                    | ous optrios                                                                                                    | C-W-                                                                                                    | - 1                                                                                                    |
| on web                      | ipages an<br>I.                                                                                                    | id suggests                                                                                                    | matches                                                                                                    | Setun                                                                                                    | gs                                                                                                    |
| Web Sli                     | ces —                                                                                                    |                                                                                                    |                                                                                                    |                                                                                                    |                                                                                                    |
| Feeds                       | and Web                                                                                                    | Slices prov                                                                                                    | ide updated                                                                                                    | Settin                                                                                                    | gs                                                                                                    |
| conten<br>read in<br>progra | t from we<br>Internet<br>ms.                                                                                                    | bsites that<br>Explorer a                                                                                                    | can be                                                                                                    |                                                                                                    |                                                                                                    |
|                             |                                                                                                    |                                                                                                    |                                                                                                    |                                                                                                    |                                                                                                    |
|                             | Advisor<br>Ratings<br>viewed<br>Use cer<br>Use cer<br>ear SSL s<br>lete<br>AutoCo<br>on web<br>for you<br>Web Sli<br>Feeds s<br>conten<br>read in<br>prograf | Advisor<br>Ratings help you<br>viewed on this c<br>use certificates<br>Use certificates<br>ear SSL state<br>lete<br>AutoComplete s<br>on webpages an<br>for you.<br>Web Slices<br>Feeds and Web<br>content from we<br>read in Internet<br>programs. | Advisor<br>Ratings help you control the<br>viewed on this computer.<br>Exercises<br>Use certificates for encryption<br>ear SSL state<br>Certificates for encryption<br>ear SSL state<br>Certificates for encryption<br>certificates for encryption<br>ear SSL state<br>Certificates for encryption<br>ear SSL state<br>Certificates for encryption<br>ear SSL state<br>ear SSL state<br>ear | Advisor Ratings help you control the Internet control viewed on this computer. Readings help you control the Internet control viewed on this computer. Reading Enable Reading Enable Readi | Advisor<br>Ratings help you control the Internet content that car<br>viewed on this computer.<br>Particular Setting<br>Use certificates for encrypted connections and identificates<br>Use certificates for encrypted connections and identificates<br>Use certificates for encrypted connections and identificates<br>Publish<br>Nete<br>AutoComplete stores previous entries<br>on webpages and suggests matches<br>for you.<br>Web Slices<br>Feeds and Web Slices provide updated<br>content from websites that can be<br>read in Internet Explorer and other<br>programs. |

If you select "Disable," to continue you need the password chosen at the time your computer was set up or the password for your system's network.

- 9. Select the Advanced tab.
- 10. In the "Settings" box, scroll all the way to the bottom and verify the SSL 3.0 and TLS 1.0 check boxes are selected.
- **11.** Choose an operating system and follow the corresponding steps.

| System           | Steps                                                                 |
|------------------|-----------------------------------------------------------------------|
| Windows<br>Vista | <ol> <li>Select <b>OK</b>.</li> <li>Restart your computer.</li> </ol> |
| Windows XP       | <ol> <li>Select <b>OK.</b></li> <li>Restart the browser</li> </ol>    |

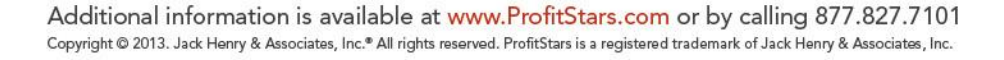

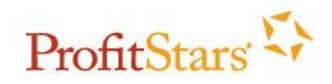

| General Security Privacy Content Connections Programs Advanced                                                                                                    |
|----------------------------------------------------------------------------------------------------|
| Settings                                                                                                    |
| <ul> <li>Enable DOM Storage</li> <li>Enable Integrated Windows Authentication*</li> <li>Enable memory protection to help mitigate online attacks*</li> <li>Enable native XMLHTTP support</li> <li>Enable SmartScreen Filter</li> <li>Use SSL 2.0</li> <li>Use SSL 3.0</li> <li>Use TLS 1.0</li> <li>Use TLS 1.1</li> <li>Use TLS 1.1</li> <li>Use TLS 1.2</li> <li>Warn about certificate address mismatch*</li> <li>Warn if changing between secure and not secure mode</li> <li>Warn if POST submittal is redirected to a zone that does n</li> </ul> |
| · · · · · · · · · · · · · · · · · · ·                                                                                                    |
| *Takes effect after you restart Internet Explorer                                                                                                    |
| Reset Internet Explorer settings                                                                                                    |
| Resets Internet Explorer's settings to their default Reset<br>condition.<br>You should only use this if your browser is in an unusable state.                                                                                                    |
|                                                                                                    |

Back to Initial Steps or Back to Additional Steps

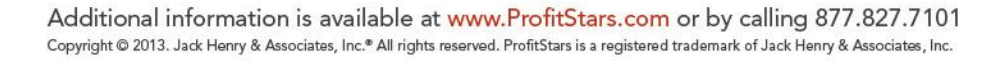

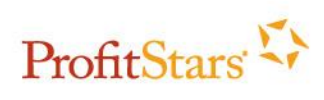

#### Additional Steps for Internet Explorer 10 or 11

1. On your browser toolbar, select Tools > Internet Options.

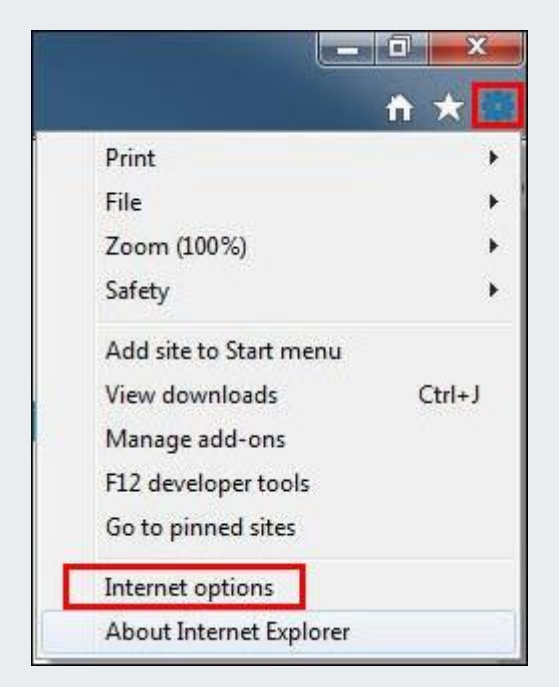

2. On the *General* tab, in the *Browsing History* section, select **Delete**.

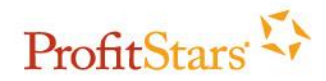

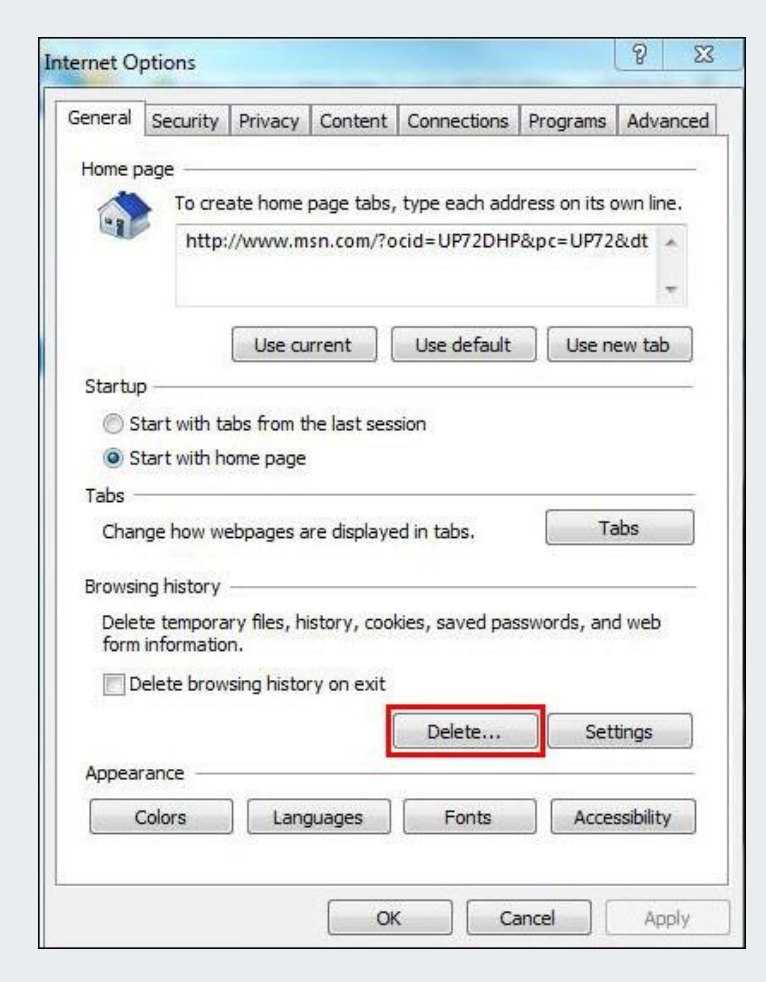

The "Delete Browsing History" dialog box appears.

Additional information is available at www.ProfitStars.com or by calling 877.827.7101 Copyright © 2013. Jack Henry & Associates, Inc.® All rights reserved. ProfitStars is a registered trademark of Jack Henry & Associates, Inc.

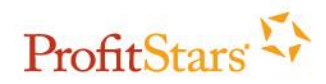

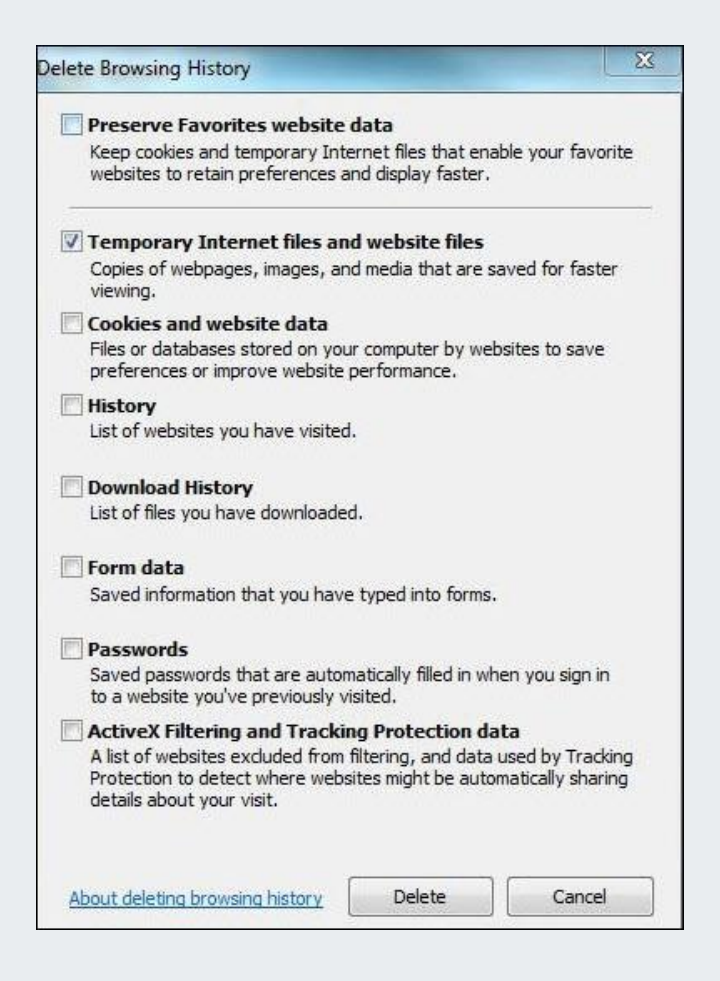

- 3. Clear all but the **Temporary Internet Files and Website Files** check box, and then select **Delete**.
  - While the browser clears itself, Internet Explorer 10 or 11 allows you to continue with the settings. Once the browser is finished deleting the files, *Internet Explorer* has finished deleting the selected browsing history appears.
- 4. On the General tab, in the "Browsing History" section, select Settings.

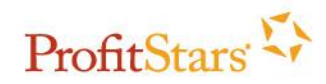

| General      | Security                 | Privacy            | Content      | Connections     | Programs       | Advanced  |
|--------------|--------------------------|--------------------|--------------|-----------------|----------------|-----------|
| Home p       | bage                     |                    | ~            |                 |                |           |
| ~            | To cre                   | ate home           | page tabs,   | type each add   | lress on its o | own line. |
|              | http:                    | //www.m            | sn.com/?o    | cid=UP72DHP     | &pc=UP72       | &dt 🔺     |
|              |                          |                    |              | 200             | -              | *         |
|              |                          | Use cu             | irrent       | Use default     | Use n          | ew tab    |
| Startu       | р —                      |                    |              |                 |                |           |
| () S         | tart with ta             | abs from t         | he last ses  | sion            |                |           |
| <b>O</b> S   | tart with h              | ome page           |              |                 |                |           |
| Tabs -       |                          |                    |              |                 | 191            | 5         |
| Char         | nge how we               | ebpages a          | ire displaye | ed in tabs.     | Ta             | abs       |
| Browsi       | ng history               |                    |              |                 |                |           |
| Dele<br>form | te tempora<br>informatio | ry files, hi<br>n. | istory, coo  | kies, saved pas | swords, and    | d web     |
|              | elete brow               | sing histo         | ry on exit   |                 |                |           |
|              |                          |                    |              | Delete          | Set            | tings     |
| Appea        | rance —                  |                    |              |                 |                |           |
|              | Colors                   | Lang               | guages       | Fonts           | Acce           | ssibility |
|              | 1040403030               | 5.8                |              |                 |                | 10.000-00 |

The Website Data Settings dialog box appears.

Additional information is available at www.ProfitStars.com or by calling 877.827.7101 Copyright © 2013. Jack Henry & Associates, Inc.\* All rights reserved. ProfitStars is a registered trademark of Jack Henry & Associates, Inc.

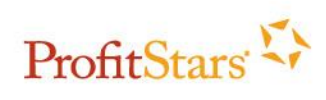

| emporary Internet Files                                                                                                    | History      | Caches a  | nd databas   | ses     |   |  |
|----------------------------------------------------------------------------------------------------|--------------|-----------|--------------|---------|---|--|
| Internet Explorer stores<br>for faster viewing later.                                                                                                    | copies of    | webpages  | , images, ai | nd medi | a |  |
| Check for newer versions                                                                                                    | ofstored     | pages:    |              |         |   |  |
| Every time I visit the second second seco | ne webpa     | ge        |              |         |   |  |
| 🔘 Every time I start I                                                                                                    | Internet E   | xplorer   |              |         |   |  |
| Automatically                                                                                                    |              |           |              |         |   |  |
| O Never                                                                                                    |              |           |              |         |   |  |
| Disk space to use (8-102-<br>(Recommended: 50-25)                                                                                                    | 4MB)<br>DMB) |           | 250          | ×       |   |  |
| Current location:                                                                                                    |              |           |              |         |   |  |
| C: \Users\sfunderburk\Ap<br>remporary Internet Files\                                                                                                    | Data Loc     | al₩icroso | ft\Windows   | 1       |   |  |
| Move folder                                                                                                    | View obje    | cts       | View file    | es      |   |  |

- 5. Verify Every Time I Visit the Webpage is selected, and then select OK.
- 6. On the General tab, select Languages.

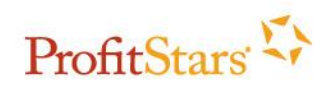

|                                      |                                                                            |                                         | _                                    |                           |               |                             |
|--------------------------------------|----------------------------------------------------------------------------|-----------------------------------------|--------------------------------------|---------------------------|---------------|-----------------------------|
| General                              | Security                                                                   | Privacy                                 | Content                              | Connections               | Programs      | Advanced                    |
| Home p                               | age                                                                        |                                         |                                      |                           |               |                             |
| ~                                    | To cre                                                                     | ate home                                | page tabs,                           | type each add             | ress on its o | wn line.                    |
| -                                    | http:                                                                      | //www.m                                 | sn.com/?o                            | cid=UP72DHP               | &nc=UP72      | & th &                      |
|                                      | intepi                                                                     | ,,,,,,,,,,,,,,,,,,,,,,,,,,,,,,,,,,,,,,, | Sincomyro                            | dia orreorn               | ape one       | ciut -                      |
|                                      |                                                                            |                                         |                                      |                           |               | *                           |
|                                      |                                                                            | Lise o                                  | rrent                                | Lise default              | lise n        | ew tab                      |
| 2.3                                  |                                                                            | Oseco                                   | inem                                 | Ose deradure              | Usen          | ew tab                      |
| Startu                               | p —                                                                        |                                         |                                      |                           |               |                             |
| O S                                  | itart with ta                                                              | abs from t                              | he last ses                          | sion                      |               |                             |
| () S                                 | tart with h                                                                | ome page                                |                                      |                           |               |                             |
| Tabs -                               |                                                                            |                                         |                                      |                           | 157           | - 51                        |
| Char                                 | nge how w                                                                  | ebpages a                               | ire displaye                         | d in tabs.                | Ta            | abs                         |
|                                      |                                                                            |                                         |                                      |                           | 18            |                             |
|                                      |                                                                            |                                         |                                      |                           |               |                             |
| Browsi                               | ng history                                                                 |                                         |                                      |                           |               |                             |
| Browsi<br>Dele                       | ng history<br>te tempora                                                   | ry files, h                             | istory, cool                         | des, saved pas            | swords, and   | d web                       |
| Browsi<br>Dele<br>form               | ng history<br>te tempora<br>i informatio                                   | ny files, h<br>n.                       | istory, cool                         | kies, saved pas           | swords, and   | d web                       |
| Browsi<br>Dele<br>form               | ng history<br>te tempora<br>i informatio<br>Delete brow                    | ny files, h<br>n.<br>Ising histo        | istory, cool<br>ry on exit           | cies, saved pas           | swords, and   | d web                       |
| Browsi<br>Dele<br>form               | ng history<br>te tempora<br>informatio<br>Delete brow                      | ry files, h<br>n.<br>sing histo         | istory, cool<br>ry on exit           | kies, saved pas           | sswords, and  | d web<br>tings              |
| Browsi<br>Dele<br>form               | ng history<br>te tempora<br>i informatio<br>Delete brow                    | ry files, h<br>n.<br>sing histo         | istory, cool<br>ry on exit           | kies, saved pas<br>Delete | sswords, and  | d web<br>tings              |
| Browsi<br>Dele<br>form               | ng history<br>te tempora<br>informatio<br>Delete brow<br>rance —           | ny files, h<br>n.<br>Sing histo         | istory, cool<br>ry on exit           | vies, saved pas           | sswords, and  | d web                       |
| Browsi<br>Dele<br>form               | ng history<br>te tempora<br>informatio<br>Delete brow<br>rance —<br>Colors | ry files, h<br>n.<br>Ising histo        | istory, cool<br>ry on exit<br>guages | Delete                    | sswords, and  | d web<br>tings              |
| Browsi<br>Dele<br>form<br>C<br>Appea | ng history<br>te tempora<br>i informatio<br>Delete brow<br>rance<br>Colors | ry files, h<br>n.<br>sing histo         | istory, cool<br>ry on exit<br>guages | Delete                    | sswords, and  | d web<br>tings<br>ssibility |

7. Verify English (United States) [en-US] is the first or only language listed and select OK.

| Id the languages you use to read websit<br>eference. Only add the ones you need,<br>used to impersonate websites in other l                              | es, listing in order of<br>as some characters ca<br>anguages.      |
|----------------------------------------------------------------------------------------------------|--------------------------------------------------------------------|
| English (United States) [en-US]                                                                                                    | Move up                                                            |
|                                                                                                    | Move down                                                          |
|                                                                                                    | Remove                                                             |
|                                                                                                    | Add                                                                |
| Prefix and suffix options<br>Do not add 'www' to the beginning of<br>Specify the suffix (for example .net) that<br>typed web addresses when you press Ct | typed web addresses<br>t should be added to<br>rl + Shift + Enter. |
|                                                                                                    |                                                                    |

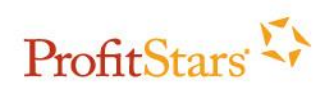

8. On the *Advanced* tab, in the "*Settings*" section, verify the **SSL 3.0** and **TLS 1.0** check boxes are <u>selected</u> and the **TLS 1.1** and **TLS 1.2** check boxes are <u>cleared</u>.

| neral    | Security                                                                                                    | Privacy                                                                                                    | Content                                                              | Connections                                          | Programs                          | Advance         |
|----------|----------------------------------------------------------------------------------------------------|----------------------------------------------------------------------------------------------------|----------------------------------------------------------------------|------------------------------------------------------|-----------------------------------|-----------------|
| Setting  | s                                                                                                    |                                                                                                    |                                                                      |                                                      |                                   |                 |
|          | <ul> <li>Enable</li> <li>Enable</li> <li>Enable</li> <li>Enable</li> <li>Enable</li> <li>Use St</li> <li>Use St</li> <li>Use Ti</li> <li>Use Ti</li> <li>Use Ti</li> <li>Use Ti</li> </ul> | e Enhance<br>e Integrat<br>e native X<br>e SmartSc<br>e Strict P3<br>SL 2.0<br>SL 3.0<br>LS 1.0<br>LS 1.1<br>LS 1.2 | ed Protecte<br>ced Windov<br>MLHTTP su<br>reen Filter<br>P Validatio | d Mode*<br>vs Authenticatio<br>ipport<br>n*          | on*                               |                 |
|          | Warn<br>Warn<br>Warn                                                                                                    | about cer<br>if changin<br>if POST si                                                                               | tificate ad<br>19 betweer<br>11 ubmittal is 1                        | dress mismatch<br>secure and no<br>redirected to a   | *<br>t secure mod<br>zone that do | de<br>bes n     |
| ।<br>*Ta | V Warn<br>Warn<br>Warn                                                                                                    | about cer<br>if changin<br>if POST si<br>after you                                                                  | tificate ad<br>g between<br>ubmittal is<br>III<br>restart vo         | dress mismatch<br>o secure and no<br>redirected to a | *<br>t secure moo<br>zone that do | de<br>besn<br>t |

9. Select **OK** and restart the browser.

Back to Initial Steps or Back to Additional Steps

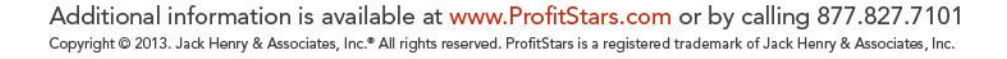

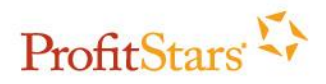

## Additional Steps for Firefox 10 and up to 22

 On your toolbar, select Tools > Options, OR select Firefox > Options > Options. Mac users, select Firefox > Preferences

| Firefox 🔻 | <u>File Edit View History B</u> ookma | rks <u>T</u> ools <u>H</u> elp               |                                            |                                        |
|-----------|---------------------------------------|----------------------------------------------|--------------------------------------------|----------------------------------------|
| < 1 www   | MSN.com                               | Downloads<br>Add-ons<br>Set Up S <u>v</u> nc | Ctrl+J<br>Ctrl+Shift+A                     |                                        |
|           | Hotmail                               | Skyp<br>Web Developer<br>Page Info           | •                                          |                                        |
|           | MSI                                   | Start Private Bro<br>Clear Recent His        | wsing Ctrl+Shift+P<br>story Ctrl+Shift+Del |                                        |
|           | 1949-664                              | <u>O</u> ptions                              |                                            |                                        |
|           | Fire                                  | fox MSN.com                                  |                                            | +                                      |
|           | <b>1</b> 29                           | New Tab                                      | Bookmarks +<br>History +                   |                                        |
|           |                                       | Edit 🧼 👆 💼 🔸                                 | Downloads pe                               | Messenger MyMSN<br>Web (               |
|           | ;                                     | Save Page As                                 | Options 🔸                                  | Options                                |
|           |                                       | Send Link<br>Print •                         | Help 🕨                                     | Menu Bar<br>Navigation Toolbar         |
|           |                                       | Web Developer                                |                                            | Bookmarks Toolbar<br>Add-on Bar Ctrl+/ |
|           |                                       | Set Up Sync                                  |                                            | Tabs on Top                            |
|           |                                       | EXIL                                         | 1000                                       | Toolbar Layout                         |

| . es | Firefox                     | File                | Edit      | View | History | Bookmarks | Tools | Window | Help |
|------|-----------------------------|---------------------|-----------|------|---------|-----------|-------|--------|------|
| 00   | About                       | Firefox             | ¢         |      |         |           |       |        |      |
|      | Prefere                     | nces                | . ¥,      |      | +       |           | _     | _      | _    |
|      | Service                     | s                   | i         | -    |         |           |       | =      |      |
|      | Hide Fi<br>Hide O<br>Show A | refox<br>thers<br>\ | H第<br>H第ブ | ł    |         |           |       |        |      |
|      | Quit Fi                     | refox               | жC        | 2    |         |           |       |        |      |

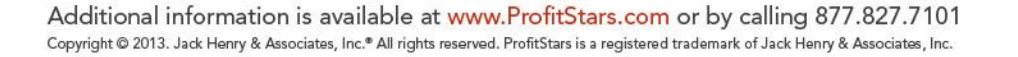

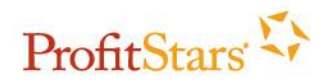

2. Select the **Content** icon, and then select the **Block Pop-up Windows, Load Images Automatically and Enable JavaScript** check boxes.

| Options                         |                                                         |                             |                  | 1       |                  |                     | <u> </u>                  |
|---------------------------------|---------------------------------------------------------|-----------------------------|------------------|---------|------------------|---------------------|---------------------------|
| General                         | Tabs                                                    | 反<br>Content                | Applications     | Privacy | Security         | Sync Sync           | Advanced                  |
| <mark> </mark>                  | : pop-up w<br><u>i</u> mages au<br>le <u>J</u> avaScrip | indows<br>tomatically<br>ot |                  |         |                  | Exce<br>Exce<br>Ady | ptions<br>ptions<br>anced |
| Fonts & C<br><u>D</u> efault fo | Colors<br>ont: Time                                     | es New Rom                  | an               | •       | <u>S</u> ize: 16 | ▼ Adv               | /anced                    |
| Language<br>Choose y            | es<br>our preferi                                       | ed language                 | e for displaying | pages   |                  | C                   | 1 <u>0</u> 056            |
|                                 |                                                         |                             | ſ                | OK      | Canc             | el                  | Help                      |

- 3. On the **Content** icon and in the "Languages" section, select **Choose**.
- 4. Verify English/United States [en-us] is the first language listed.

| Web pages are sometimes offered in more than<br>Choose languages for displaying these web pag<br>preference. | one language<br>jes, in order of |
|----------------------------------------------------------------------------------------------------|----------------------------------|
| Languages in order of preference:                                                                            |                                  |
| English/United States [en-us]                                                                                | Move <u>Up</u>                   |
| English [en]                                                                                                 | Move Down                        |
|                                                                                                    | Remove                           |
| Select a language to add +                                                                                   | Add                              |

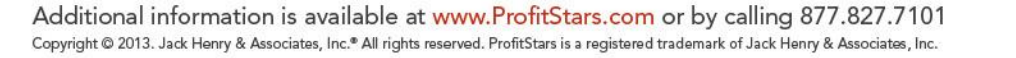

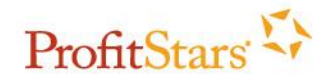

5. Select the **Advanced** icon, and then select the **Network** tab.

| General Network Upda                                                       | te Encryption                                                          | rivacy                           | Security       | Jyne           | Auvance       |
|----------------------------------------------------------------------------|------------------------------------------------------------------------|----------------------------------|----------------|----------------|---------------|
| Connection<br>Configure how Firefor                                        | x connects to the Intern                                               | et                               |                | S <u>e</u> tti | ngs           |
| Cached Web Content                                                         |                                                                        |                                  |                |                |               |
| Your web content cac<br><u>O</u> verride automat<br><u>L</u> imit cache to | the is currently using 29<br>ic cache management<br>1024 🔆 MB of space | 9.7 MB of dis                    | ik space       | <u>C</u> lear  | Now           |
| Offline Web Content                                                        | and User Data                                                          |                                  |                | 8-             |               |
| Your application cach                                                      | e is currently using 0 by                                              | ytes of disk s                   | space          | Clear          | r <u>N</u> ow |
| I tell me when a w<br>The following website                                | ebsite asks to store data<br>es are allowed to store d                 | a for offline<br>lata for offlin | use<br>ne use: | Except         | tions         |
|                                                                            |                                                                        |                                  |                | 6              |               |
|                                                                            |                                                                        |                                  |                | Rem            | iove          |

- 6. Select Clear Now in the "Cached Web Content" section
- 7. Select the *Encryption* tab

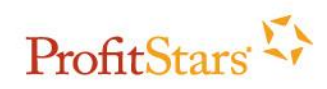

|                |                           |                    | 100       |             | Q       | io.     |
|----------------|---------------------------|--------------------|-----------|-------------|---------|---------|
| General Tab    | Content                   | Applications       | Privacy   | Security    | Sync    | Advance |
| eneral Network | Update Encr               | yption             |           |             |         |         |
| Protocols      |                           |                    |           |             |         |         |
| Use SSL 3.0    | )                         |                    | Use TLS   | <u>1</u> .0 |         |         |
| Cartificator   |                           |                    |           |             |         |         |
| When a server  | requests my p             | ersonal certificat | e;        |             |         |         |
| Select one     | automatically             | Ask me ev          | ery time  |             |         |         |
| <u> </u>       |                           |                    |           |             |         |         |
| View Certifica | te <u>s</u> <u>R</u> evoc | ation Lists        | alidation | Security    | Devices |         |
| 1,05           |                           |                    |           |             |         |         |
|                |                           |                    |           |             |         |         |
|                |                           |                    |           |             |         |         |
|                |                           |                    |           |             |         |         |
|                |                           |                    |           |             |         |         |
|                |                           |                    |           |             |         |         |
|                |                           |                    |           |             |         |         |
|                |                           |                    |           |             |         |         |
|                |                           |                    |           |             |         |         |
|                |                           |                    |           |             |         |         |
|                |                           |                    |           |             |         |         |

- 8. Verify the Use SSL 3.0 and Use TLS 1.0 check boxes are selected.
- 9. Select **OK** and refresh the browser. Mac users select the red dot on the top left corner of the window and restart the browser.

Back to Initial Steps or Back to Additional Steps

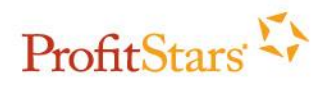

#### **Additional Steps for Firefox 23 and Above**

 Have subscriber click on "Tools" and go to "Options". Or, click on the Firefox drop down menu and click on "Options" to open another menu and then "Options" again. Mac Users select Firefox > Preferences. For Firefox 29 and up, go to section 1a below.

| fox ▼                             | <u>I</u> ools <u>H</u> elp |                    |      |               |        |
|-----------------------------------|----------------------------|--------------------|------|---------------|--------|
| MSN.com                           | Downloads                  | Ctrl+J             |      |               |        |
| ዿ www. <b>msn.com</b> /?ocid=iehp | Add-ons                    | Ctrl+Shift+A       | Ē    |               |        |
| Hotmail Skyn                      | Set Up Sync                |                    | _    |               |        |
| Hounair Oxyp                      | Web Developer              |                    |      |               |        |
|                                   | Page Into                  |                    |      |               |        |
| msn                               | Clear Recent His           | story Ctrl+Shift+D | el   |               |        |
|                                   | Options                    |                    | -    |               |        |
| NEW Firefox                       | MSN com                    |                    |      | 4             |        |
| New                               | Tab                        | Bookmarks          |      | T             |        |
| Start                             | Private Browsing           | History            |      |               |        |
| Edit                              | 2 3 C .                    | Downloads          | pe   | Messenger     | My MSN |
| Find                              |                            | Add-ons            |      |               | Web    |
| Save                              | Page As                    | Options            | •    | Options       | -      |
| Send                              | Link                       | Help               | •    | Menu Bar      |        |
| a Print                           |                            |                    | ~    | Navigation To | olbar  |
| Web                               | Developer •                |                    |      | Bookmarks To  | olbar  |
| Full S                            | creen                      |                    |      | Add-on Bar    | Ctrl+/ |
| Set U                             | p Sync                     |                    | ~    | Tabs on Top   |        |
| 🖾 Exit                            |                            |                    |      | Toolbar Layou | ıt     |
| Eirofox Eilo Edit View            | History Pool               | kmarke Tools       | Win  | dow Holo      |        |
| About Firefox                     | HISTOLY BOOK               | KIIIdIKS TOOIS     | WIII | uow neip      |        |
| About Hielox                      | 1+1                        |                    |      |               |        |
| Preferences ¥,                    | C21                        |                    |      |               |        |
| Services                          |                            |                    |      |               |        |
| Hide Firefox #H                   |                            |                    |      |               |        |
|                                   |                            |                    |      |               |        |
| Hide Others                       |                            |                    |      |               |        |
| Hide Others て第日<br>Show All       |                            |                    |      |               |        |

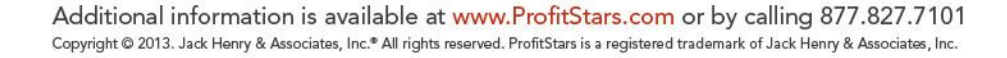

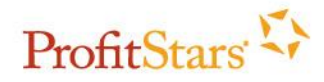

- b) If a subscriber is using Firefox 29 they will access the browser Options a little differently. The browser no longer has a Firefox drop down menu.
- c) The subscriber will need to ensure that they are clicking on the button with the three lines in the top right corner.

|                 |                       | - 🗇 🗙       |
|-----------------|-----------------------|-------------|
|                 | P ☆ 🖻                 | + - =       |
| X Cut           | Сору                  | Deste Paste |
| -               | 100%                  | +           |
|                 | 60                    |             |
| New Window      | New Private<br>Window | Save Page   |
|                 | C                     | 4⊕►         |
| Print           | History               | Full Screen |
| Q               | Ö                     | <b></b>     |
| Find            | Options               | Add-ons     |
| æ               | Op                    | en Options  |
| Developer       |                       |             |
| 🚺 Sign in to Sy | nc                    |             |
| + Customize     |                       | <b>0</b> U  |

For Mac users they can select the menu button to the right or the Firefox dropdown from the left:

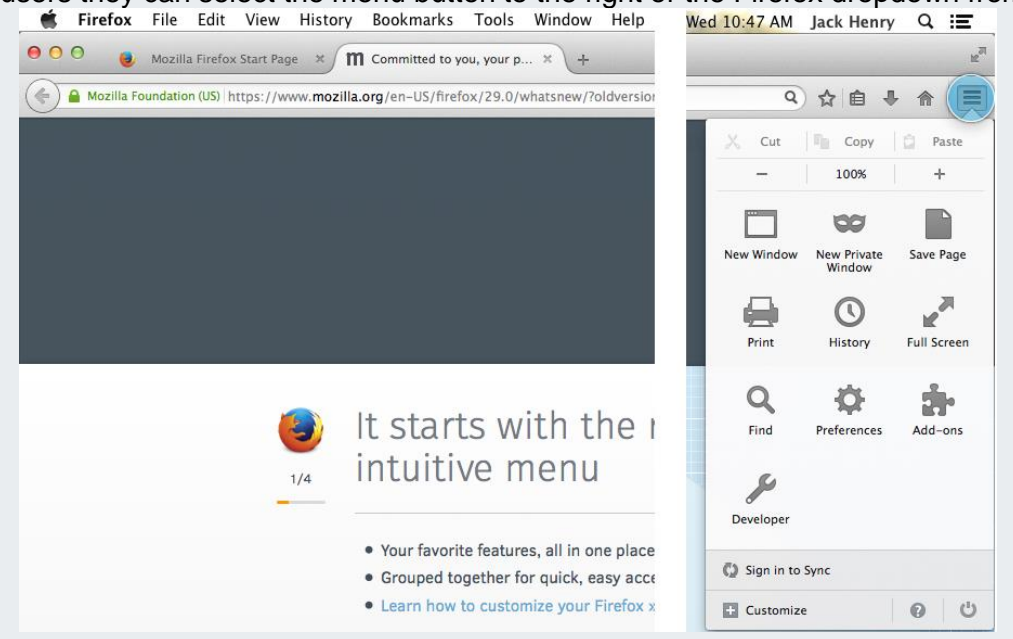

- *d)* Then they will click on Options from the menu that drops down. *For Mac users they would select Preferences.* 
  - i) If the Options/Preferences is not listed the subscriber may have customized this menu. To correct this have the subscriber select the Customize option at the bottom.

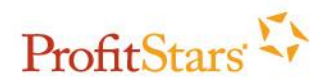

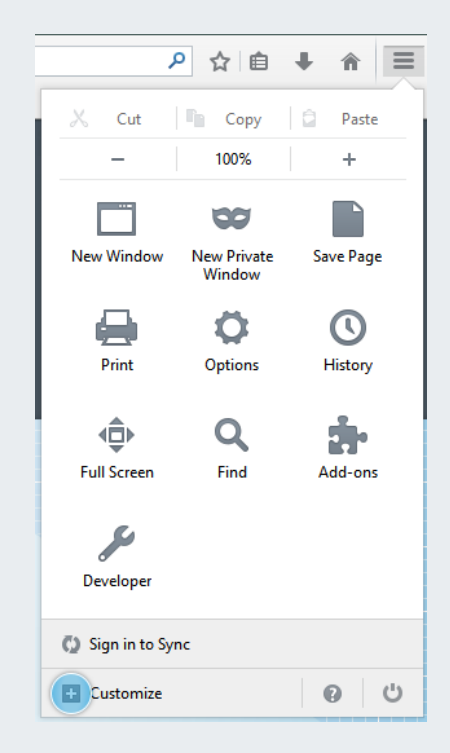

ii) From this next window they can click Options/Preferences and drag it into the menu box.

| 😻 The Web We Want                                              | × m Welco                     | ome to Firefox       | × 🐻 Custom | ize Firefox | ×          |     |                  |                                                               | + -                              | -                       | ð × |
|----------------------------------------------------------------|-------------------------------|----------------------|------------|-------------|------------|-----|------------------|---------------------------------------------------------------|----------------------------------|-------------------------|-----|
| Firefox                                                        |                               |                      |            |             |            | ▼ 1 | c 8              |                                                               | ▶ ☆ 自                            | <b>∔</b> ≙              | Ξ   |
| Bookmarks Toolbar Items                                        |                               |                      |            |             |            |     |                  |                                                               |                                  |                         |     |
| Le Bookmarks Toolbar Items<br>Additional Tools an<br>Open File | Id Features<br>Subscribe Char | æ<br>ræcter Encoding | Email Link | Ç<br>Sync   | Tab Groups |     |                  | X Cut<br>-<br>New Window<br>Print<br>Full Screen<br>Developer | Rew Private<br>Window<br>Options | Paste   Paste     Paste |     |
| Title Bar Show /                                               | Hide Toolbars •               |                      |            |             |            |     | Restore Defaults | Sign in to Sy Exit Customic                                   | nc<br>ze                         | @ U                     |     |

e) From here the settings will be exactly the same, continue to step 2.

2. While under the *Content* tab, a section called "Languages" will appear at the bottome, click on "Choose" and double check to ensure that "English/United States" is the first language listed.

| Move Up           |
|-------------------|
| Move Up           |
| Move <u>D</u> own |
|                   |
| Remove            |
| Add               |
|                   |
| )                 |

3. Click on the "Advanced" icon, then *Network* tab. To empty the cache, click on the "Clear Now" button under the "Cached Web Content" area.

|                   |                                                                                       |                       | Optio            | ns            |          |                 | ×              |  |
|-------------------|---------------------------------------------------------------------------------------|-----------------------|------------------|---------------|----------|-----------------|----------------|--|
| General           | Tabs                                                                                  | <b>正</b> 页<br>Content | Applications     | Privacy       | Security | C)<br>Sync      | کې<br>Advanced |  |
| General Da        | ata Choice                                                                            | s Network             | Update Certifi   | cates         |          |                 |                |  |
| Connec            | Connection<br>Configure how Firefox connects to the Internet Settings                 |                       |                  |               |          |                 |                |  |
| Cached<br>Your we | Cached Web Content<br>Your web content cache is currently using 24.7 MB of disk space |                       |                  |               |          |                 |                |  |
| Lin               | nit cache to                                                                          | 5 350 ÷               | MB of space      |               |          |                 |                |  |
| Offline           | Web Conte                                                                             | ent and User          | Data             |               |          |                 |                |  |
| Your ap           | plication o                                                                           | ache is curr          | ently using 0 by | tes of disk   | space    | Clear           | Now            |  |
| ✓ <u>T</u> ell    | me when                                                                               | a website as          | ks to store data | for offline   | use      | E <u>x</u> cept | ions           |  |
| The foll          | owing wel                                                                             | osites are all        | owed to store d  | ata for offlu | ne use:  | <u>R</u> em     | ove            |  |
|                   |                                                                                       |                       |                  |               |          |                 |                |  |
|                   |                                                                                       |                       |                  | ОК            | Cance    | el              | <u>H</u> elp   |  |

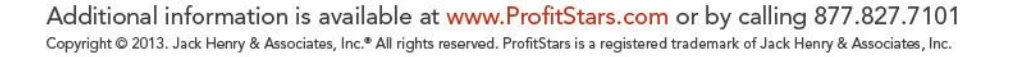

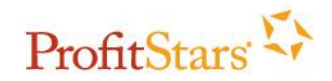

| O Advanced                                                                                                    |
|----------------------------------------------------------------------------------------------------|
| Image: Content Applications     Privacy Security     Sync     Content Applications                            |
| General Data Choices Network Update Certificates                                                              |
| Connection                                                                                                    |
| Configure how Firefox connects to the Internet Settings                                                       |
| Cached Web Content                                                                                            |
| Your web content cache is currently using 69.5 MB of disk space Clear Now Override automatic cache management |
| Limit cache to 1024 $\begin{pmatrix} \bullet \\ v \end{pmatrix}$ MB of space                                  |
| Offline Web Content and User Data                                                                             |
| Your application cache is currently using 0 bytes of disk space Clear Now                                     |
| ✓ Tell me when a website asks to store data for offline use Exceptions                                        |
| The following websites are allowed to store data for offline use:                                             |
|                                                                                                    |
|                                                                                                    |
| Remove                                                                                                    |
| 2                                                                                                    |

\*You will not need to verify the TLS/SSL settings as they are automatically set correctly for the subscriber.

4. Click "**OK**" and refresh browser. Mac users select the **red dot** on the top left corner of the window and restart the browser.

Back to Initial Steps or Back to Additional Steps

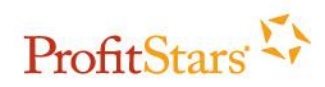

## Additional Steps for Google Chrome 19 and up to 27

1. On your browser toolbar, select and then **Settings.** Mac users can select **Chrome** > **Preferences** or the **Menu** button.

|              |                   |     |        |           | 3                   |            |          |          |         |               |            |
|--------------|-------------------|-----|--------|-----------|---------------------|------------|----------|----------|---------|---------------|------------|
|              |                   |     |        | \$3       | Ξ                   |            |          |          |         |               |            |
| ASTER Site   | New tab           |     |        | Ctrl+T    |                     |            |          |          |         |               |            |
|              | New window        |     |        | Ctrl+N    |                     |            |          |          |         |               |            |
|              | New incognito win |     |        |           |                     |            |          |          |         |               |            |
|              | Bookmarks         | ×   |        |           |                     |            |          |          |         |               |            |
|              | Edit              | Cut | Сору   | Paste     |                     |            |          |          |         |               |            |
|              | Zoom - 100% +     |     |        |           |                     |            |          |          |         |               |            |
|              | Save page as      |     |        |           |                     |            | Chrome   | File E   | dit     | View          | History    |
|              | Find              |     |        | Ctrl+F    |                     | 0          | About G  | oogle Cl | hrome   | 2             |            |
|              | Print             |     | Ctri+P |           | ← -                 | Preferen   | ces      |          |         | ж,            |            |
|              | Tools             | •   | For gu | Sign in t | o Chron<br>owsing [ | ne<br>Data |          | ሰዝ 🕅     |         |               |            |
| nitiatives   | History           |     | Ctrl+H |           |                     | Import B   | lookmar  | ks an    | d Setti | ngs           |            |
|              | Downloads Ct      |     |        |           |                     |            | Services |          |         |               | ►          |
| J            | Settings          |     |        |           |                     |            | Hide Go  | ogle Chr | rome    |               | ₩H<br>H₩-~ |
| assion for ( | About Google Chro | me  |        |           |                     |            | Show Al  |          |         |               | т          |
| Integrity    | Help              |     |        |           |                     |            | Warn Be  | fore Qui | tting   | ( <b>#Q</b> ) |            |
|              | Exit              |     |        |           |                     |            | Quit Goo | ogle Chr | ome     |               | жQ         |

2. On the History menu, select Clear All Browsing Data.

| Chrome     | History        |              |                                   |
|------------|----------------|--------------|-----------------------------------|
| History    | Clear all brow | vsing data   | Remove selected items             |
| Extensions | Today - Frida  | v. October 2 | 26. 2012                          |
| Settings   | 8:55 PM        | 🏓 jhaToda    | y jhatoday.jackhenry.com 🖃        |
| Help       | Friday, Octob  | oer 19, 2012 |                                   |
|            | 2:32 PM        | 🕒 iPay Qu    | ality Assurance Employees Federal |
|            | 2:32 PM        | 🗋 iPay Qu    | ality Assurance Employees Federal |
|            | 2:32 PM        | 🗋 iPay Qu    | ality Assurance Employees Federal |
|            | 2:32 PM        | Pi iPav Ou   | ality Assurance Employees Federal |

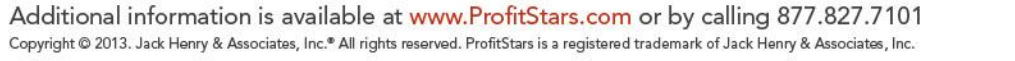

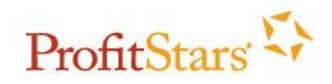

The following dialog box appears.

| Clear browsing data                  |                      |               | ×      |
|--------------------------------------|----------------------|---------------|--------|
| Obliterate the following items from: | the beginning of tim | ne 🔻          |        |
| Clear browsing history               |                      |               |        |
| Clear download history               |                      |               |        |
| Empty the cache                      |                      |               |        |
| Delete cookies and other site an     | d plug-in data       |               |        |
| Clear saved passwords                |                      |               |        |
| Clear saved Autofill form data       |                      |               |        |
| 🔲 Clear data from hosted apps        |                      |               |        |
| Deauthorize content licenses         |                      |               |        |
|                                      |                      |               |        |
| Learn more                           | Clear                | browsing data | Cancel |

- 3. Select the Clear Browsing History and Empty the Cache check boxes.
- 4. From the **Obliterate the Following Items From** list, select **The Beginning of Time** to clear your entire browsing history.
- 5. Select Clear Browsing Data.
- 6. On the Settings menu, select Show Advanced Settings.

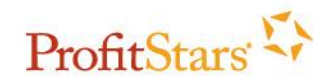

| Chrome     | Settings                                                                  | Search settings |  |  |  |  |  |  |
|------------|---------------------------------------------------------------------------|-----------------|--|--|--|--|--|--|
| History    | Some settings are managed by your administrator.                          |                 |  |  |  |  |  |  |
| Extensions | Google services. <u>Learn more</u>                                        |                 |  |  |  |  |  |  |
| Settings   | Sign in to Chrome                                                         |                 |  |  |  |  |  |  |
| Help       | On startup                                                                |                 |  |  |  |  |  |  |
|            | Open the New Tab page                                                     |                 |  |  |  |  |  |  |
|            | Continue where I left off Learn more                                      |                 |  |  |  |  |  |  |
|            | Open a specific page or set of pages. Set pages                           |                 |  |  |  |  |  |  |
|            | Appearance                                                                |                 |  |  |  |  |  |  |
|            | Get themes Reset to default theme                                         |                 |  |  |  |  |  |  |
|            | 🖉 Show Home button                                                        |                 |  |  |  |  |  |  |
|            | https://jhatoday.jackhenry.com/ Change                                    |                 |  |  |  |  |  |  |
|            | Always show the bookmarks bar                                             |                 |  |  |  |  |  |  |
|            | Search                                                                    |                 |  |  |  |  |  |  |
|            | Set which search engine is used when searching from the omnibox.          |                 |  |  |  |  |  |  |
|            | Google 🔻 Manage search engines                                            |                 |  |  |  |  |  |  |
|            | Enable Instant for faster searching (omnibox input may be <u>logged</u> ) |                 |  |  |  |  |  |  |
|            | Users                                                                     |                 |  |  |  |  |  |  |
|            | You are currently the only Google Chrome user.                            |                 |  |  |  |  |  |  |
|            | Add new user Delete this user Import bookmarks and settings               |                 |  |  |  |  |  |  |
|            | Default browser                                                           |                 |  |  |  |  |  |  |
|            | Make Google Chrome my default browser                                     |                 |  |  |  |  |  |  |
|            | Google Chrome is not currently your default browser.                      |                 |  |  |  |  |  |  |
|            | Show advanced cettings                                                    |                 |  |  |  |  |  |  |

7. Scroll down to the "*Languages*" section and select **Languages and Spell-checker Settings**.

| Network                                                              |                     |
|----------------------------------------------------------------------|---------------------|
| Google Chrome is using your computer's system proxy settings to conn | ect to the network. |
| Change proxy settings                                                |                     |
| Languages<br>Change how Chrome handles and displays languages        |                     |
| Languages and spell-checker settings                                 |                     |
| Offer to translate pages that aren't in a language I read            |                     |
| Downloads                                                            |                     |

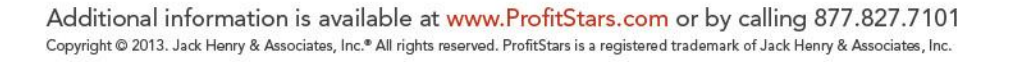

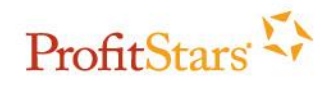

8. Verify English (United States) is the first or only language listed and select OK.

| Display Google Chrome in this language   |  |
|------------------------------------------|--|
| Display Google Chrome in this language   |  |
| This language is used for spell checking |  |
|                                          |  |
|                                          |  |
|                                          |  |

9. Close **all** Google Chrome browsers and open a new one.

Back to Initial Steps or Back to Additional Steps

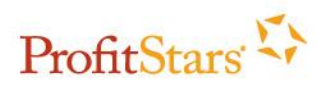

#### Additional Steps for Google Chrome 28 and Above

1. On your browser toolbar, select and then **Settings**. PC users will need to select the **Menu** button, while Mac users can select **Chrome** > **Preferences** or the **Menu** button.

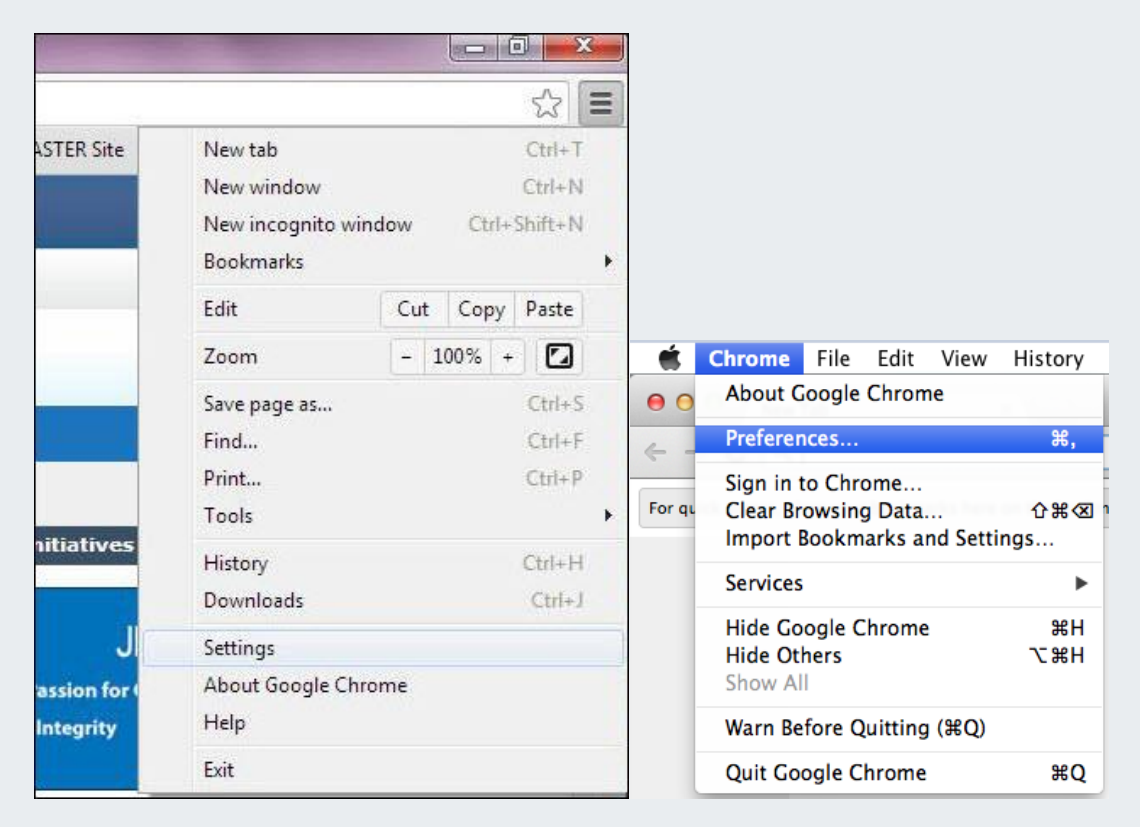

2. On the History menu, select Clear All Browsing Data.

| Chrome     | History         |             |                                 |     |
|------------|-----------------|-------------|---------------------------------|-----|
| History    | Clear all brows | ing data    | Remove selected items           |     |
| Extensions | - 1 I           | <u></u>     |                                 |     |
| Settings   | Today - Friday  | , October . | 26, 2012                        |     |
|            | 8:55 PM         | 🍋 jhaToda   | y jhatoday.jackhenry.com 🔄      |     |
| Help       | Friday, Octobe  | er 19, 2012 |                                 |     |
|            | 2:32 PM         | 🗋 iPay Qu   | ality Assurance Employees Feder | ral |
|            | 2:32 PM         | 🕒 iPay Qu   | ality Assurance Employees Feder | ral |
|            | 2:32 PM         | 🗋 iPay Qu   | ality Assurance Employees Feder | ral |
|            | 2:32 PM         | P iPay Ou   | ality Assurance Employees Feder | ral |

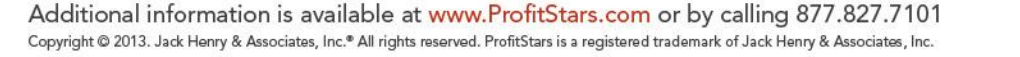

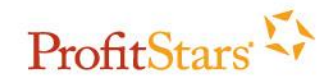

The following dialog box appears.

| Clear browsing data                                          | × |
|--------------------------------------------------------------|---|
| Obliterate the following items from: the beginning of time 💌 |   |
| Clear browsing history                                       |   |
| Clear download history                                       |   |
| Delete cookies and other site and plug-in data               |   |
| Empty the cache                                              |   |
| Clear saved passwords                                        |   |
| Clear saved Autofill form data                               |   |
| Clear data from hosted apps                                  |   |
| Deauthorize content licenses                                 |   |
| Learn more Clear browsing data Cancel                        |   |

- 3. Select the Clear Browsing History and Empty the Cache check boxes.
- 4. From the **Obliterate the Following Items From** list, select **The Beginning of Time** to clear your entire browsing history.
- 5. Select Clear Browsing Data.
- 6. On the Settings menu, select Show Advanced Settings.

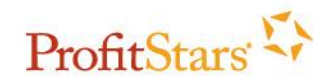

| Chrome     | Settings Google Chrome with your Google Account to save your personalized browser features to the Search settings |  |  |
|------------|----------------------------------------------------------------------------------------------------|--|--|
| History    | access them from Google Chrome on any computer. You'll also be automatically signed in to your favorite           |  |  |
| Extensions | Google services. <u>Learn more</u>                                                                                |  |  |
| Extensions | Sign in to Chrome                                                                                                 |  |  |
| Settings   | On startup                                                                                                    |  |  |
| Help       | <ul> <li>Open the New Tab page</li> </ul>                                                                         |  |  |
|            | Continue where I left off                                                                                         |  |  |
|            | Open a specific page or set of pages. Set pages                                                                   |  |  |
|            | Appearance                                                                                                    |  |  |
|            | Get themes Reset to default theme                                                                                 |  |  |
|            | ✓ Show Home button                                                                                                |  |  |
|            | https://jhatoday.jackhenry.com/ Change                                                                            |  |  |
|            | Always show the bookmarks bar                                                                                     |  |  |
|            | Search                                                                                                    |  |  |
|            | Set which search engine is used when searching from the omnibox.                                                  |  |  |
|            | Google 🔻 Manage search engines                                                                                    |  |  |
|            | Enable Instant for faster searching.                                                                              |  |  |
|            | Users                                                                                                    |  |  |
|            | You are currently the only Google Chrome user.                                                                    |  |  |
|            | Add new user Delete this user Import bookmarks and settings                                                       |  |  |
|            | Default browser                                                                                                   |  |  |
|            | Make Google Chrome my default browser                                                                             |  |  |
|            | Google Chrome is not currently your default browser.                                                              |  |  |
|            | Show advanced settings                                                                                            |  |  |

#### 7. Scroll down to the "Languages" section and select Languages and Input Settings.

#### Network

Google Chrome is using your computer's system proxy settings to connect to the network.

Change proxy settings...

#### Languages

Change how Chrome handles and displays languages

Language and input settings...

Offer to translate pages that aren't in a language I read

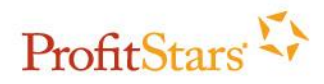

8. Verify English (United States) is the first or only language listed and select DONE.

| Languages               | English (onited States)                     |
|-------------------------|---------------------------------------------|
| English (United States) | Google Chrome is displayed in this language |
| English                 | This language is used for spell checking    |
| Add                     |                                             |

9. Close all Google Chrome browsers and open a new one.

Back to Initial Steps or Back to Additional Steps

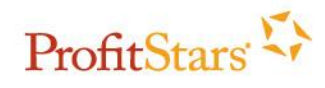

#### Additional Steps for Safari 6.0.5 and Above

1. On your toolbar, select **Safari > Preferences.** 

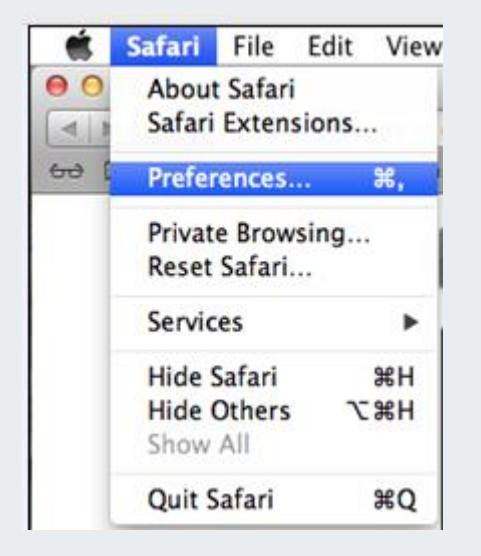

2. Select the Security icon.

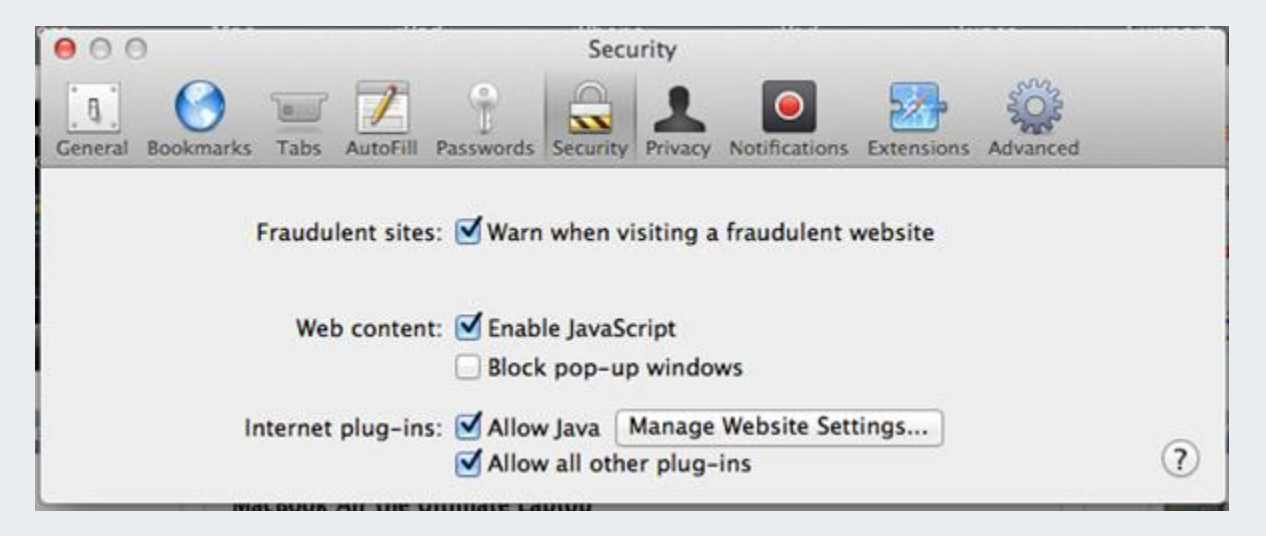

- 3. For the **Web Content** settings, verify that the check box next to **Enable JavaScript** is selected and the check box next to **Block pop-up windows** is not selected.
- 4. For the Internet plug-ins settings, verify that the check box next to Allow Java and Allow all other plug-ins is selected.
- 5. Select the **Privacy** icon. Note what **Cookie** option is selected (needed for Step 7), then select **Never** for the **Block Cookies** setting.

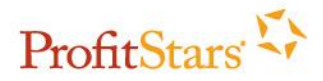

| 00                                         | Privacy                                                                                                    |
|--------------------------------------------|----------------------------------------------------------------------------------------------------|
| General Bookmarks Tabs AutoFill Passwords  | Security Privacy Notifications Extensions Advanced                                                                                       |
| Cookies and other website data:            | Remove All Website Data<br>8 websites stored cookies or other data Details                                                               |
| Block cookies:                             | <ul> <li>From third parties and advertisers</li> <li>Always</li> <li>Never</li> </ul>                                                    |
| Limit website access to location services: | <ul> <li>Prompt for each website once each day</li> <li>Prompt for each website one time only</li> <li>Deny without prompting</li> </ul> |
| Website tracking:                          | Ask websites not to track me                                                                                                    |
| Web search:                                | Prevent search engine from providing suggestions                                                                                         |

This is the only available option that allows session cookies.

- 6. Open Bill Pay to obtain the specific bill pay Cookie needed.
- 7. **Repeat Step 5** and choose the original Block Cookies setting (that was originally selected) now that the bill pay cookie has been obtained. To close the window, select the **red dot** in the top left corner of the window.

Back to Initial Steps or Back to Additional Steps

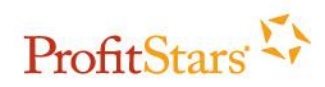